# iPads am Gymnasium Porta Westfalica

## Informationsbroschüre rund um das Arbeiten mit dem iPad in der Schule

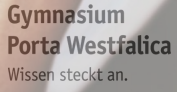

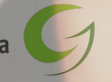

## Inhalt

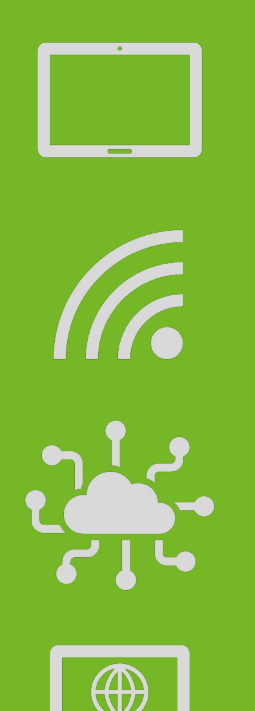

Gymnasium Porta Westfalica Wissen steckt an.

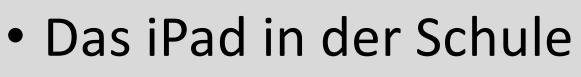

- Regeln & Konsequenzen
- Kontrolle
- Erste Schritte mit dem iPad
- IServ
- WebUntis
- Moodle
- GoodNotes
- Wartung und Support
- Zugangsdaten

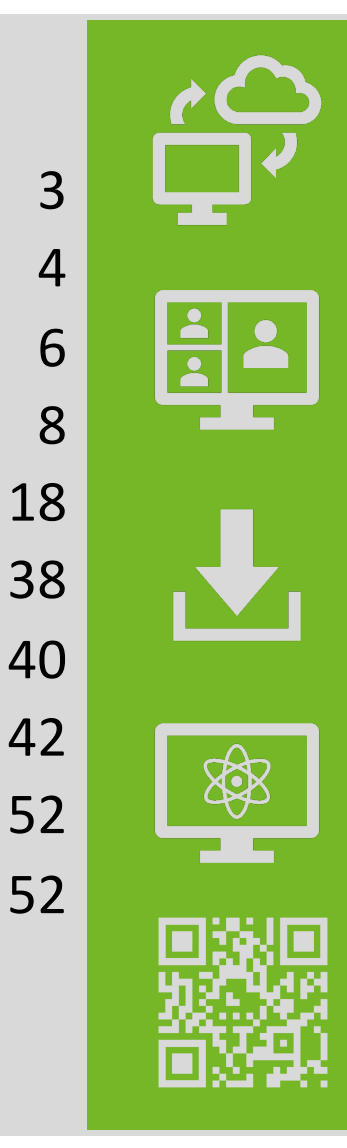

#### Das iPad in der Schule

"Wir leben in einer Welt, in der die Förderung von Medienkompetenzen eine zentrale Bildungsaufgabe darstellt. Sie bietet unseren Schüler\*innen die Voraussetzung für eine selbstbestimmte berufliche und persönliche Teilhabe an der digitalen Gesellschaft" (Medienkonzept Gymnasium Porta Westfalica, 2020, S. 4).

Das iPad ist dabei ein wichtiges Werkzeug, um den Erwerb der Medienkompetenzen (siehe unten) in allen Schulfächern zu ermöglichen. Als Tablet bietet es die beste Kombination aus Handhabbarkeit (Gewicht und Größe), Einsatzspektrum und Leistungsfähigkeit. Das iPad von Apple ist darüber hinaus eher wartungsarm, wenig störungsanfällig, kompatibel mit vielen Angeboten von Bildungsverlagen und häufig bereits aus den Grundschulen bekannt.

Das iPad und seine Anwendungen sollen dabei helfen, den Schulalltag zu organisieren, leichter zu kommunizieren und das Lernen zu individualisieren.

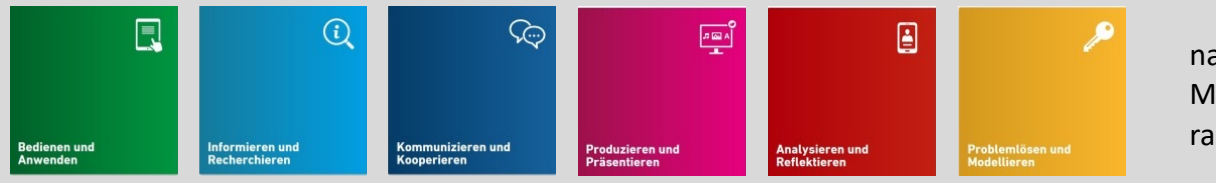

nach: Medienkompetenzrahmen NRW

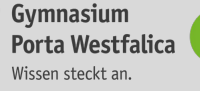

## Regeln im Umgang mit dem iPad

- 1. Ich gehe stets sorgsam mit dem iPad um.
- 2. Ich nutze das iPad nur für schulische Zwecke.
- 3. Ich nutze das iPad im Unterricht nur, wenn es auch benötigt wird.
- 4. Ich mache Bild-, Video- und Tonaufnahmen nur nach ausdrücklicher Erlaubnis.
- 5. Ich benutze nicht ohne Erlaubnis fremde iPads.
- 6. Ich verbinde mein iPad nur nach Aufforderung mit dem Apple TV.
- 7. Ich lege mein iPad immer griffbereit zu Stundenbeginn auf den Tisch.
- 8. Ich stelle das iPad im Unterricht immer auf lautlos.
- 9. Ich bringe mein iPad und den Apple Pencil immer vollständig aufgeladen mit.
- 10. Ich aktiviere AirDrop nur nach vorheriger Aufforderung der Lehrkraft.

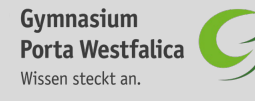

### Konsequenzen bei Regelverstößen

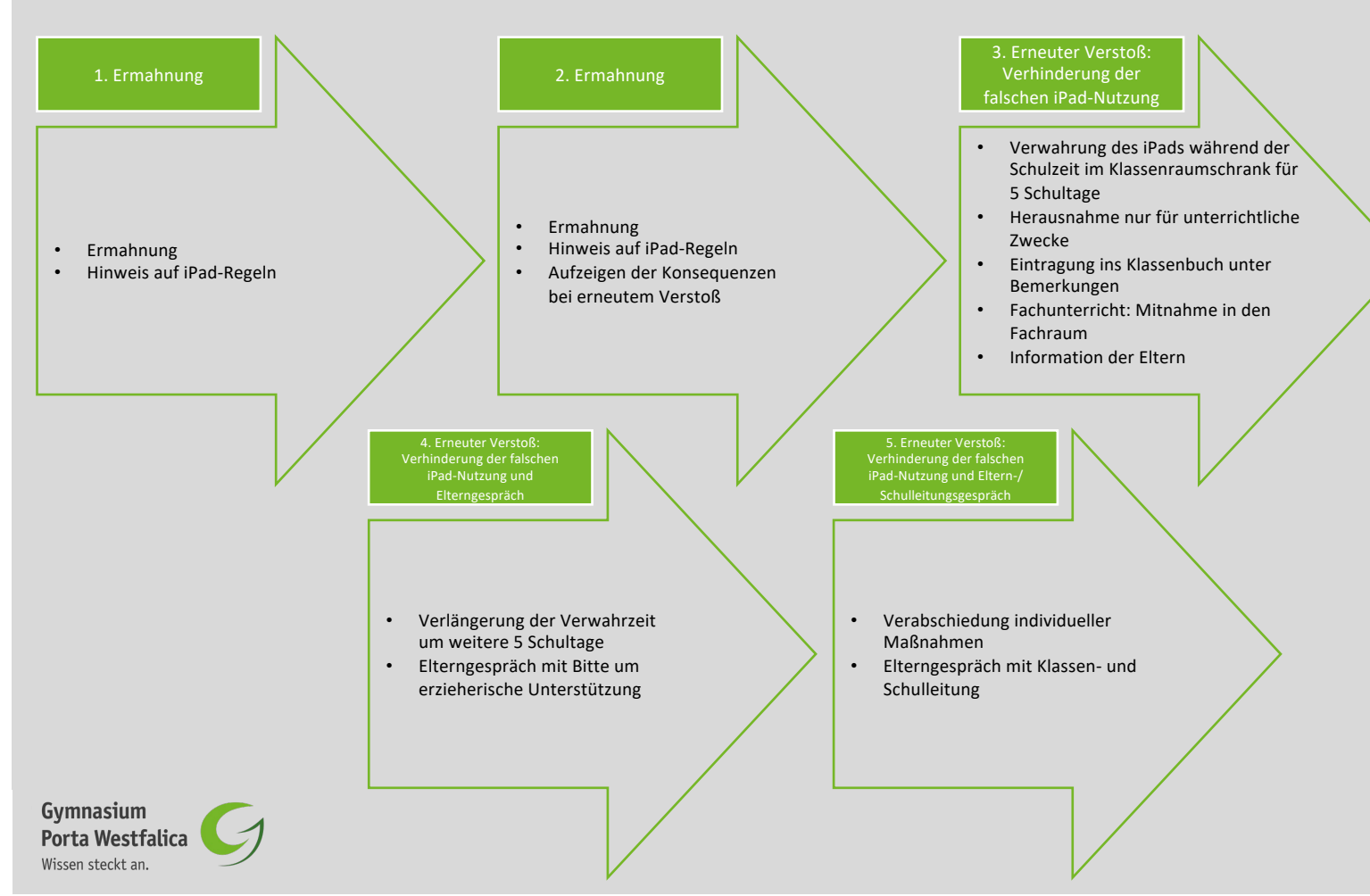

## Kontrolle der iPad-Nutzung

Das iPad bietet einen zeitlich unbegrenzten Zugang zum Internet – und das auch zu Hause. Das sichere Surfen im Netz ist zwar Bestandteil der Medienerziehung an unserer Schule, doch gibt es noch weitere Stufen und Möglichkeiten die iPad- und Internetnutzung auch zu Hause zu kontrollieren und reglementieren.

Jedes iPad besitzt einen Webfilter, der von den Administrator\*innen der Stadt und unseren Kolleg\*innen dynamisch verwaltet wird. Dieser Webfilter sperrt bestimmte jugendgefährdende Internetseiten, die dann nicht mehr auf den iPads aufgerufen werden können.

Zusätzlich kann direkt auf dem iPad unter Einstellungen die tägliche Bildschirmzeit ausgelesen werden. So behalten Sie den Überblick, welche App pro Tag wie lange benutzt wurde. Außerdem können Auszeiten und App-Limits festgelegt werden. Eine ausführliche Anleitung bietet Apple (QR-Code scannen).

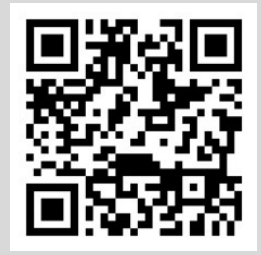

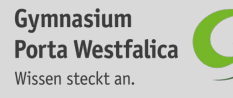

## Kontrolle der iPad-Nutzung

Auch am heimischen Internetrouter können Einstellungen getroffen werden, um die iPad- und Internetnutzung mithilfe einer Kindersicherung zu reglementieren.

Die beliebtesten Internetrouter für zu Hause sind die Fritzbox (AVM) und der Speedport (Telekom). Beide bieten Anleitungen zum Anlegen einer Kindersicherung an (QR-Codes scannen).

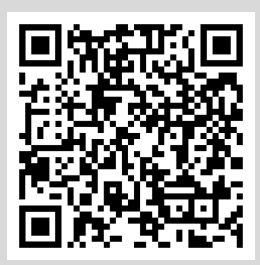

Fritzbox

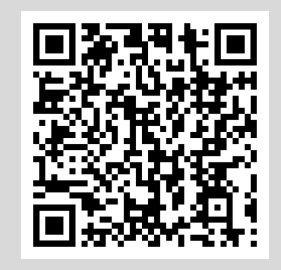

Speedport

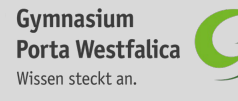

## Informationen

Auf den folgenden Seiten möchten wir die ersten Schritte mit dem iPad zeigen. Für eine ausführlichere Videoanleitung scanne einfach den QR-Code rechts auf dem iPad-Display.

- Apple iPad
- 10.2 " Multi-Touch Display
- Speicher
  - 32 GB (Ausgabe 2021)
  - 64 GB (Ausgabe ab 2022)
- Weiteres Zubehör
  - Schutzhülle
  - Lightning-Ladekabel
  - USB-Netzstecker
  - Apple Pencil + Lade-Adapter und Ersatzspitze

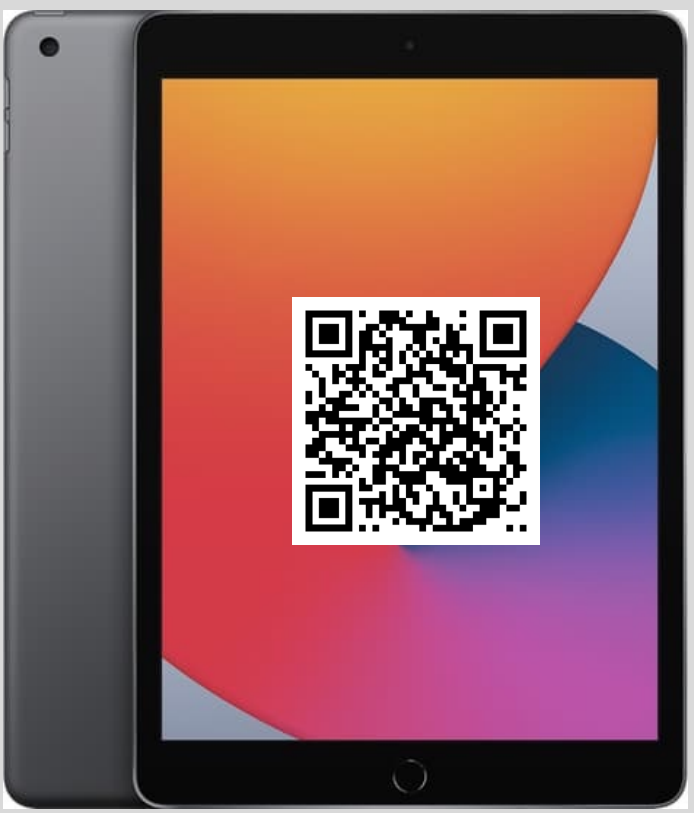

#### Tasten & Anschlüsse

1x drücken, um zum Home-Bildschirm zu gelangen 2x drücken, um geöffnete Programme zu schließen

lange gedrückt halten zum Einund Ausschalten

Laden des iPads und Apple Pencils

C\_\_\_

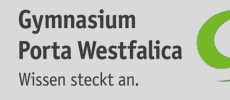

## Home-Bildschirm

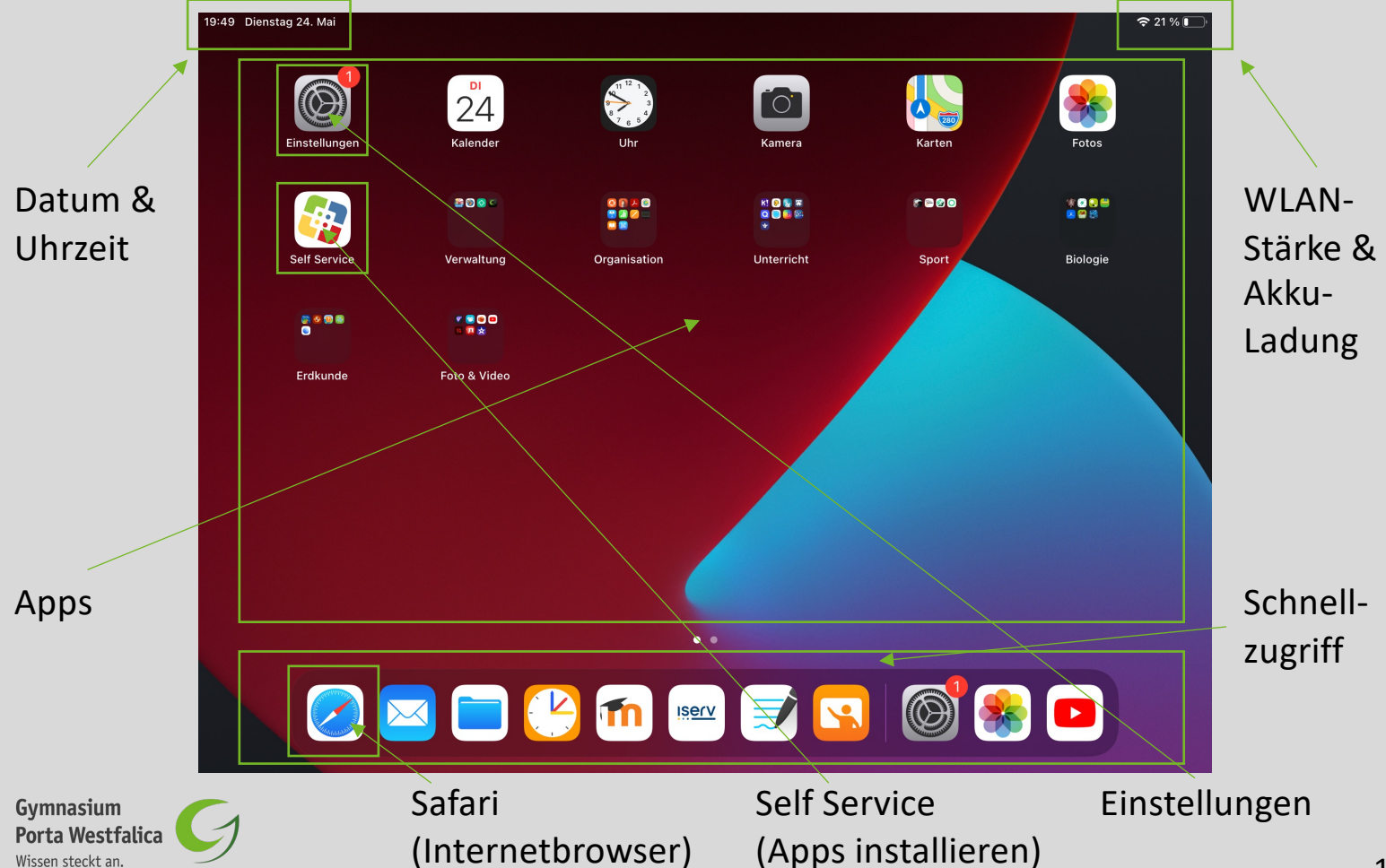

## Home-Bildschirm

Zum Öffnen des Kontrollzentrums mit dem Finger von oben rechts nach unten wischen

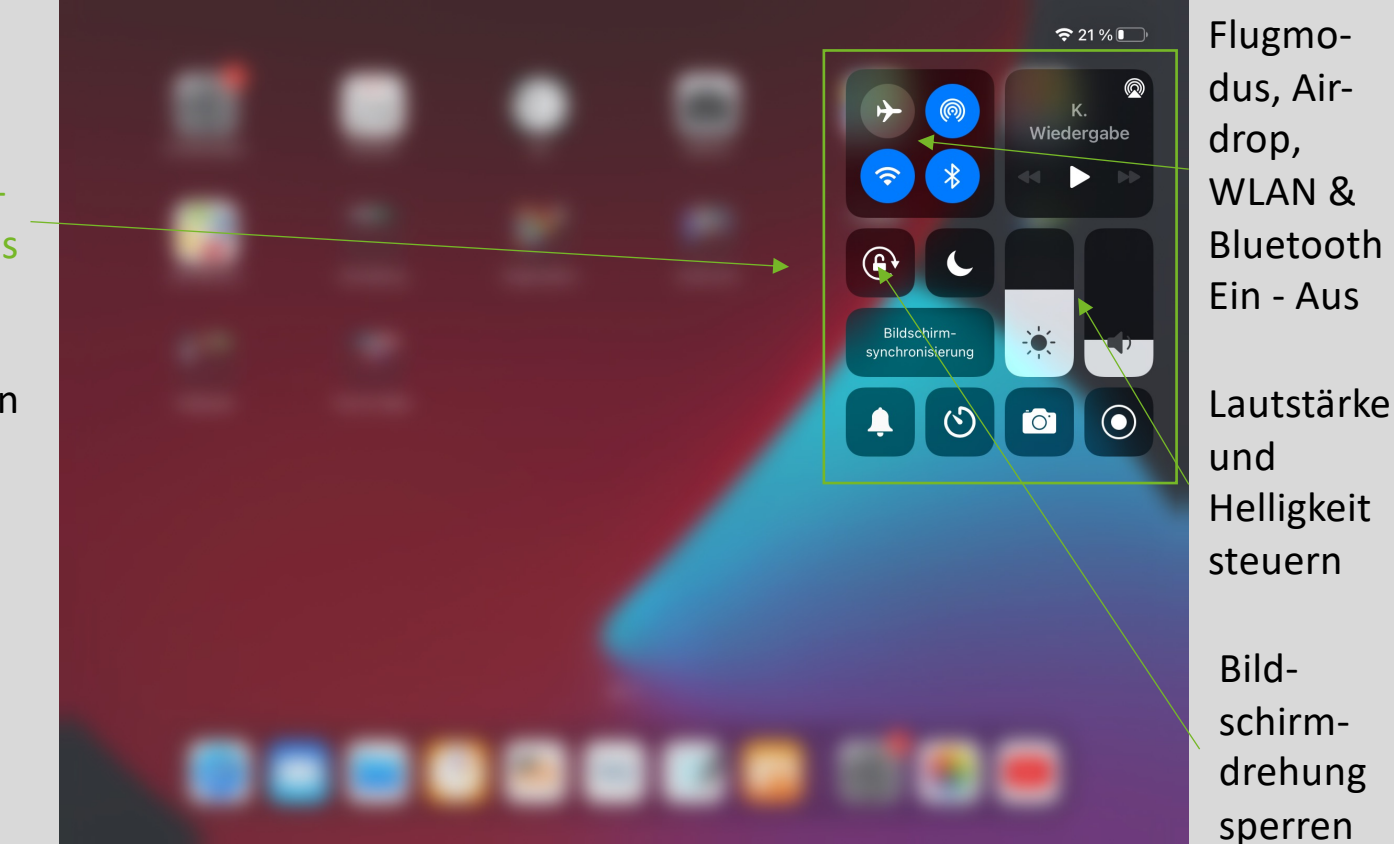

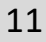

#### Einstellungen

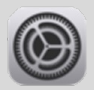

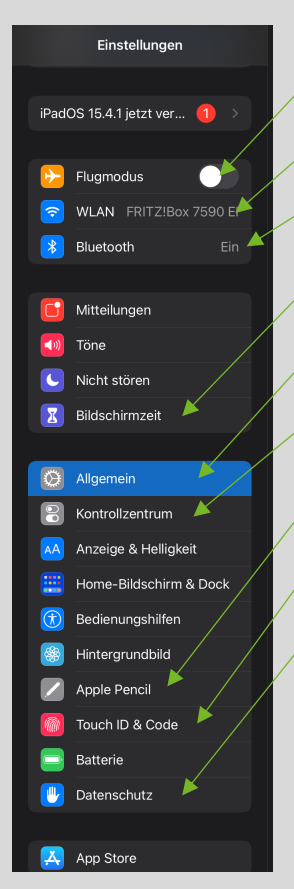

Flugmodus Ein/Aus

- WLAN konfigurieren
- Bluetooth Ein/Aus Geräte verbinden
- Bildschirmzeit einsehen
- Allgemein (Geräteinfo, Airdrop, iPad-Speicher)
- Kontrollzentrum anpassen
- Apple Pencil verbinden
- Touch ID & Code verwalten
- Datenschutz verwalten

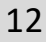

Passwörter

Kalender

Safari

Fotos
Kamera
Bücher
Game Center

S

TV-Anbieter

👃 Acrobat

Book Creator
 Classroom
 Collabora Office
 Doceri
 Ecosia
 Element

Mail Kontakte

#### Einstellungen

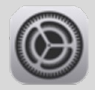

Passwörter verwalten

Einstellungen einzelner Apple-Apps

Einstellungen einzelner externer Apps

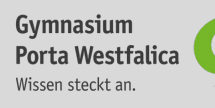

#### WLAN verbinden

- 1. Klicke zuerst auf Einstellungen.
- 2. Wähle im linken Fenster WLAN aus.
- 3. Wähle das WLAN-Netzwerk aus, mit dem du dich verbinden möchtest.
- 4. Gib das WLAN-Passwort über die Tastatur des iPads ein.
- 5. Klicke abschließend auf verbinden

#### Apple Pencil laden

Der Apple Pencil kann über den Lightning-Anschluss des iPads geladen werden. Es hat sich jedoch bewährt den Apple Pencil zu Hause mit dem beiliegenden Adapter und dem iPad-Ladekabel aufzuladen.

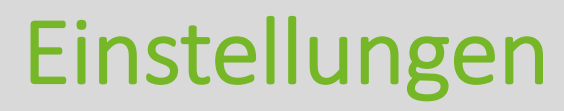

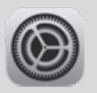

#### Apple Pencil koppeln

- 1. Nimm die Kappe des Apple Pencil ab.
- 2. Stecke den Apple Pencil in den Lightning-Anschluss des iPads.
- 3. Anschließend öffnet sich ein Fenster mit einer Kopplungsanforderung

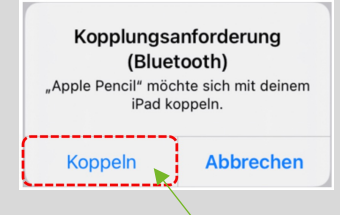

4. Wähle Koppeln aus.

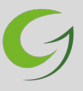

#### Touch ID verwenden

- 1. Klicke zuerst auf Einstellungen.
- 2. Wähle im linken Fenster Touch ID & Code aus.
- 3. Gib deinen iPad-Code ein und bestätige mit Fertig.

| Abbrechen Code eingeben | Fertig |
|-------------------------|--------|
| Code eingeben           |        |
|                         |        |

 Aktiviere im rechten Fenster bei Touch ID verwenden für: iPad entsperren aus

## Einstellungen

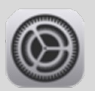

| TOUCH ID VERWENDEN FÜR: | <br>         |
|-------------------------|--------------|
| iPad entsperren         |              |
| iTunes & App Store      | $\mathbf{O}$ |
| Apple Pay               | $\bigcirc$   |
|                         |              |

- Folge den Anweisungen auf dem Display (Finger wiederholt auf die Home-Taste legen).
- 6. Klicke anschließend auf Fortfahren.
- Folge erneut den Anweisungen auf dem Display (Finger wiederholt auf die Home-Taste legen).
- 8. Klicke abschließend auf Fortfahren.

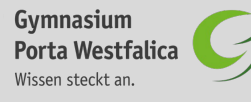

#### Apps

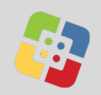

#### Apps aus dem Self Service installieren

- 1. Klicke zuerst auf die App Self Service.
- 2. Wähle aus der Liste die App aus, die du installieren möchtest.

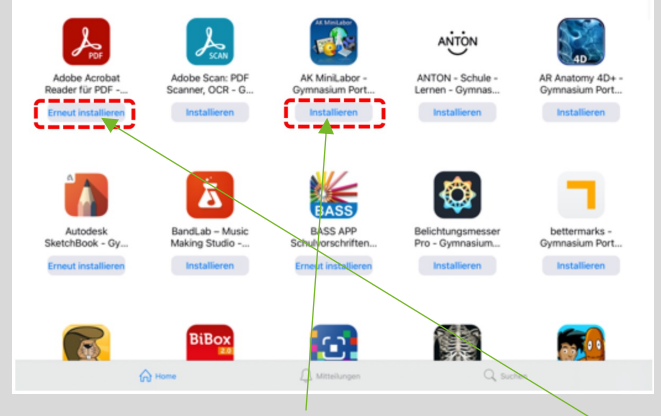

3. Klicke auf Installieren oder Erneut installieren.

#### Apps löschen

1. Drücke so lange auf das Symbol einer App, bis ein neues Fenster erscheint.

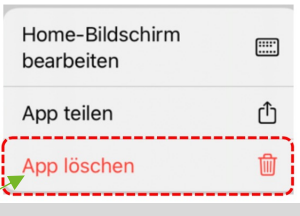

2. Wähle App löschen aus.

#### Apps organisieren

- Drücke so lange auf das Symbol einer App, bis diese anfängt zu "wackeln".
- Ziehe diese App nun auf eine andere App und diese werden in einem Ordner zusammengefasst

Im Internet surfen 🧭

1. Öffne die App Safari.

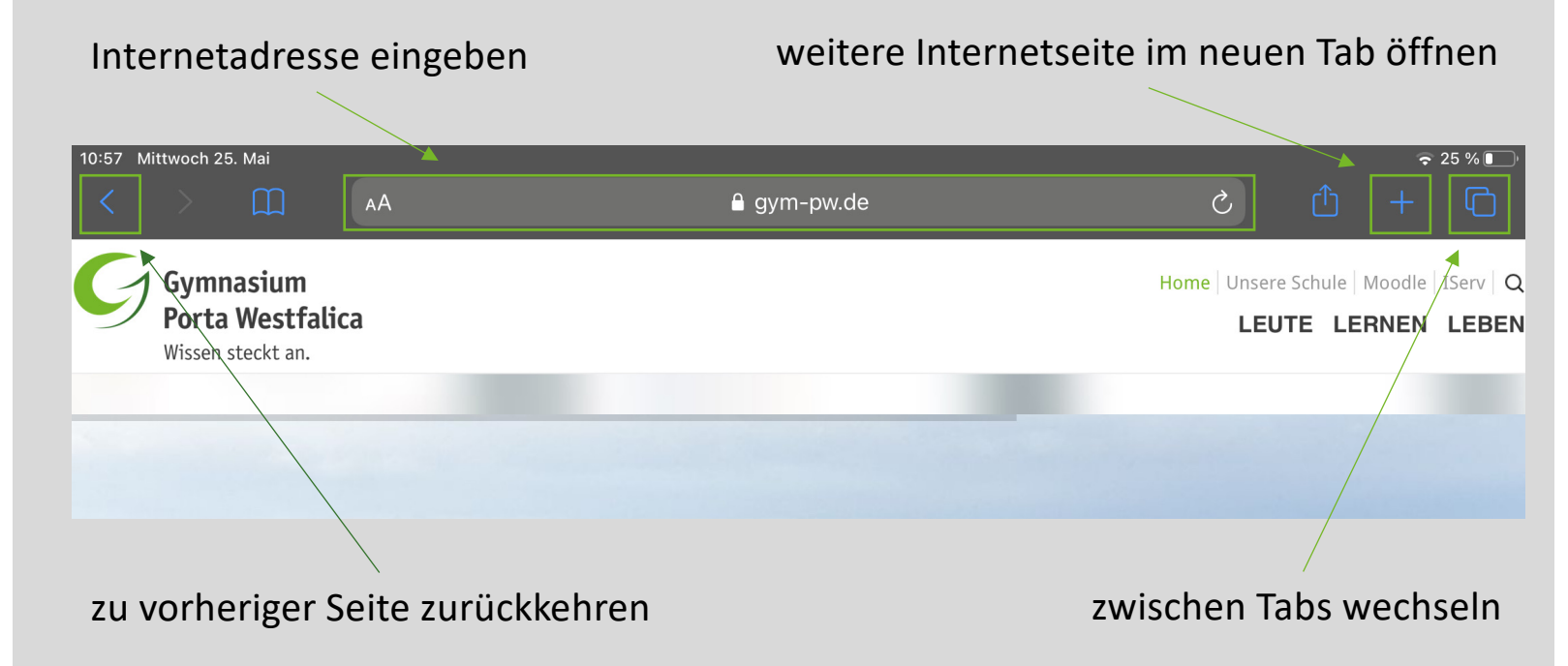

## IServ Allgemeines Anmelden

Du hast zwei Möglichkeiten, um dich auf IServ anzumelden. Entweder hast du die App auf einem mobilen Gerät installiert oder du meldest dich über einen beliebigen Internetbrowser (z.B. Firefox oder Safari) an.

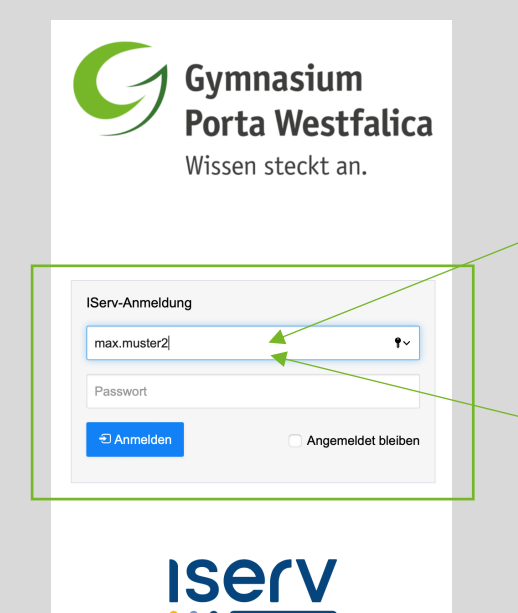

IServ Schulserver

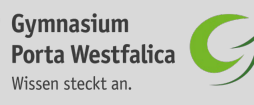

#### Die erste Anmeldung läuft jedoch nur über den Internetbrowser

Öffne einen beliebigen Internetbrowser (z.B. Safari) und starte die Internetseite gym-pw.net. Gib anschließend deine IServ-Anmeldedaten (vorname.nachname) und dein Passwort ein.

#### Jedes weitere Anmelden über (den Internetbrowser oder) die App

Du kannst IServ als App auf jedes mobile Endgerät laden. Gib zunächst die IServ-Adresse gym-pw.net ein. Gib anschließend deine IServ-Anmeldedaten (vorname.nachname) und dein Passwort ein.

## IServ Allgemeines Abmelden

Nachdem du deine Aufgaben über IServ erledigt hast, melde dich wieder ab.

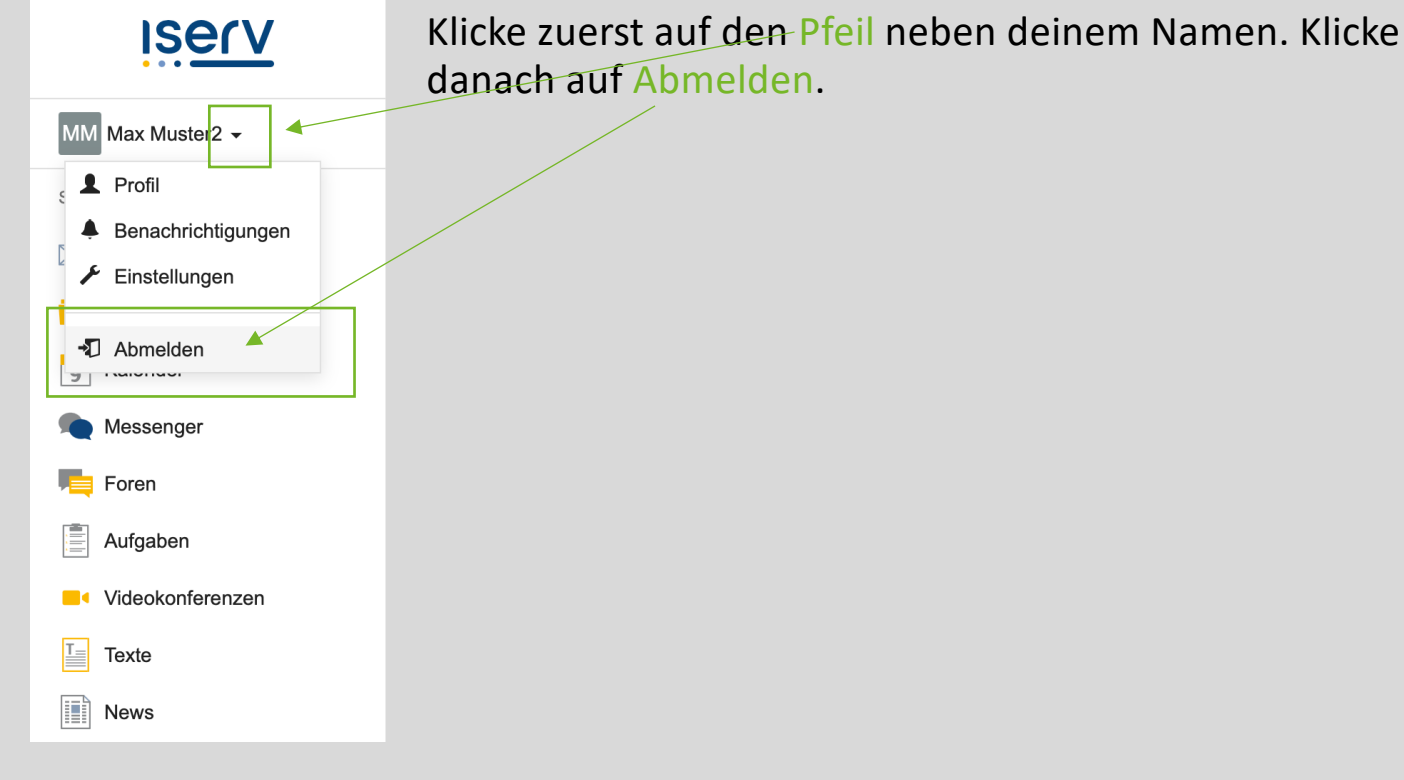

Gymnasium Porta Westfalica Wissen steckt an.

### IServ Allgemeines Startseite

| Iserv            |                                                             |                              | 0 1                                |
|------------------|-------------------------------------------------------------|------------------------------|------------------------------------|
|                  | A » Startseite                                              |                              | Letzter Login: 10.04.2022 14:26    |
| MM Max Muster2 - | Hallo Max!                                                  |                              |                                    |
| Schnellzugriff   | 📨 E-Mail                                                    |                              | Malender 6                         |
| E-Mail           | - Es befindet sich keine ungelesene E-Mail im Posteingang - |                              | - Keine in den nächsten 14 Tagen - |
| Dateien          | 4                                                           |                              |                                    |
| 🧐 Kalender       |                                                             | E-Mails senden und empfangen | 🞽 Termine anzeigen                 |
| Messenger        | 🗈 News                                                      |                              | 101-11-1-                          |
| Foren            |                                                             |                              | Seburtstage                        |
| Aufgaben         | Es gibt zurzeit keine Neuigkeiten.                          |                              | in 2 Tagen, 15                     |
| Videokonferenzen |                                                             |                              |                                    |
| Texte            | Einstellungen                                               | 🕘 E-N                        | 1ail                               |
| News             | Module (Schnellzugriff)                                     |                              | N/S                                |
| 🞓 Moodle         |                                                             |                              |                                    |
| Size WebUntis    | Alle Module                                                 | 6 Kal                        | ender                              |
| IServ-Hilfe      |                                                             |                              |                                    |
| Alle Module      |                                                             |                              |                                    |

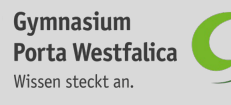

## **IServ Allgemeines**

#### pers. Einstellungen

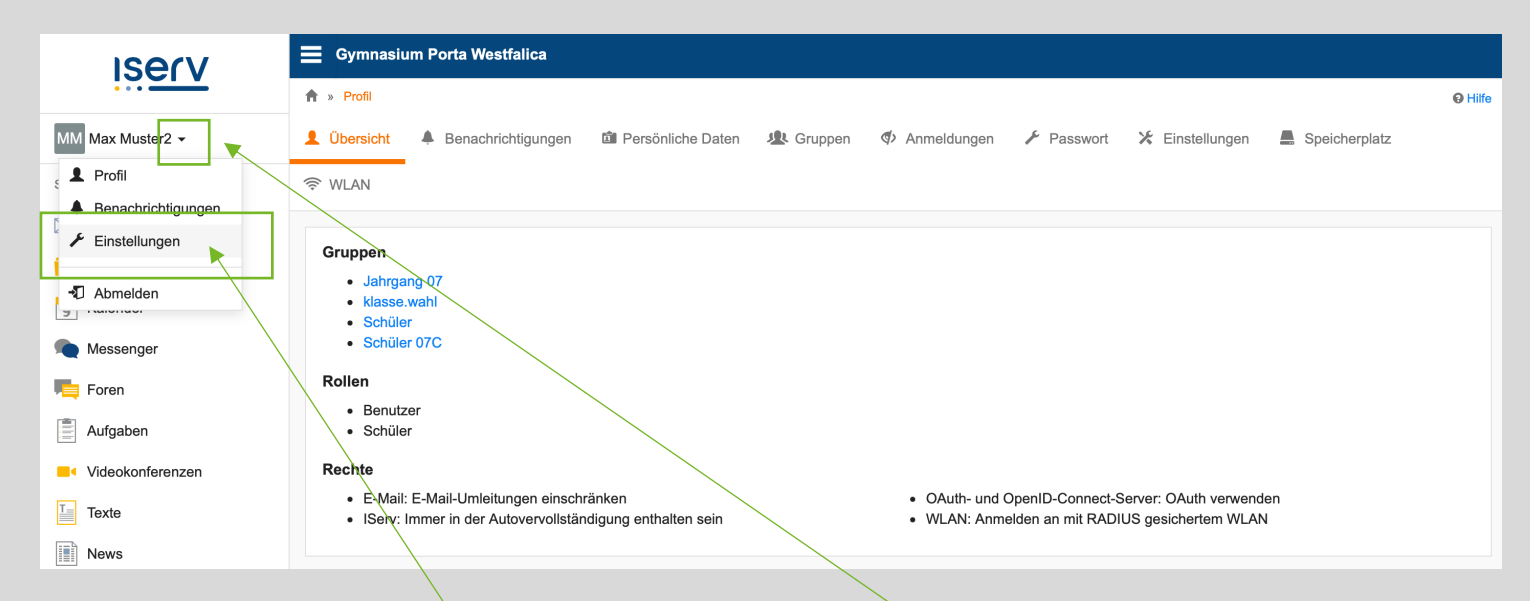

In den persönlichen Einstellungen kannst du deine Gruppen oder deinen Speicherplatz einsehen. Klicke dafür zuerst auf den Pfeil neben deinem Namen und anschließend auf Einstellungen.

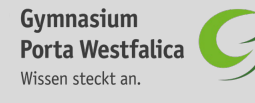

21

## **IServ Allgemeines**

#### Module einrichten

Damit du immer einen schnellen Zugriff auf die wichtigsten Module hast, kannst du dir deinen persönlichen Schnellzugriff einrichten.

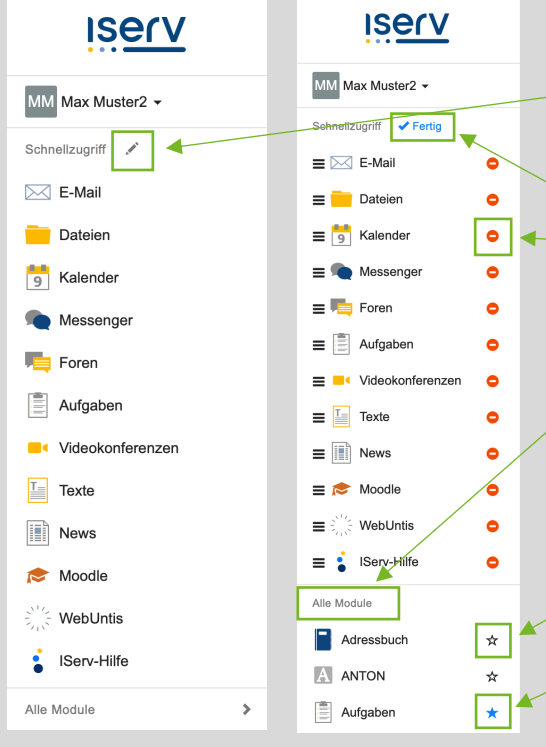

Gymnasium Porta Westfalica Wissen steckt an. Klicke zuerst auf das Stift-Symbol neben dem Schnellzugriff. Dann erscheinen oben alle Module, die sich in deinem Schnellzugriff bereits befinden. Möchtest du eines wieder entfernen, klicke auf den roten Kreis neben dem Modul. Möchtest du ein weiteres Modul zu deinem Schnellzugriff hinzufügen, scrolle hinab zu Alle Module. Klicke den weißen Stern neben einem Modul an und dieser wird blau. Nun befindet sich das entsprechende Modul in deinem Schnellzugriff. Klicke anschließend auf Fertig, um deine Bearbeitung zu speichern.

## **E-Mail Postfächer**

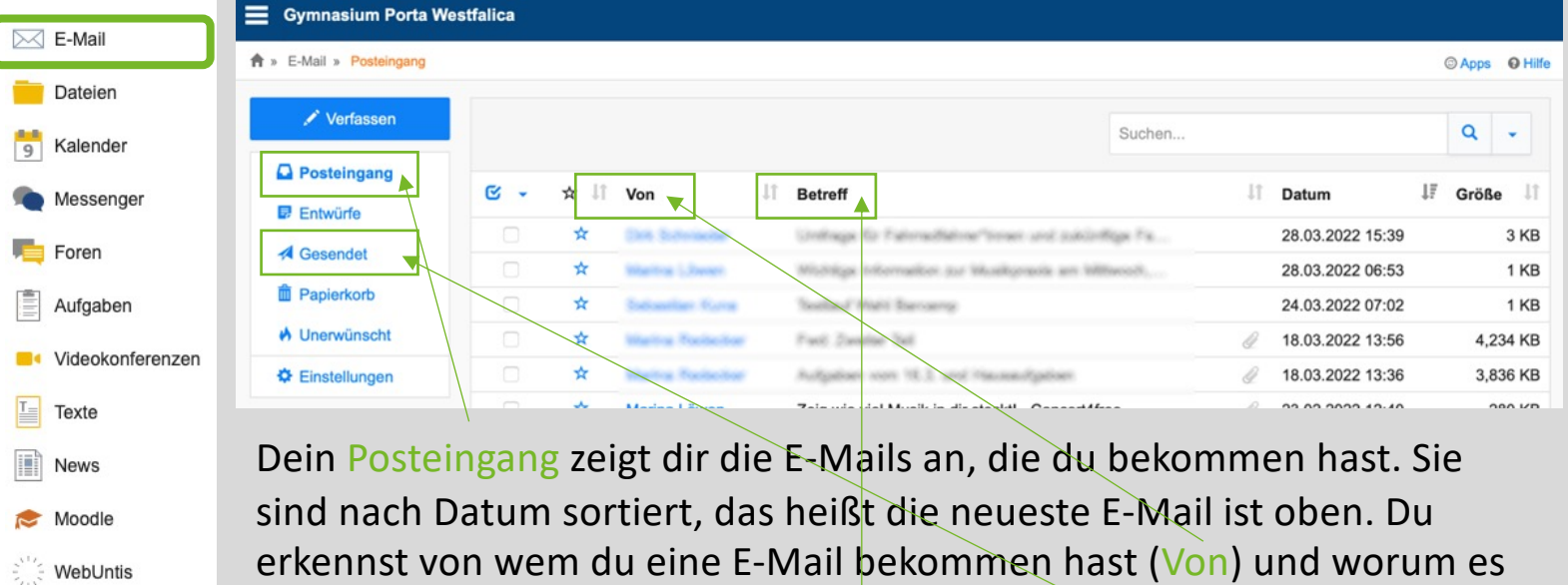

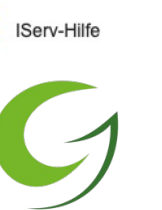

Gymnasium Porta Westfalica Wissen steckt an. sind nach Datum sortiert, das heißt die neueste E-Mail ist oben. Du erkennst von wem du eine E-Mail bekommen hast (Von) und worum e in der jeweiligen E-Mail geht (Betreff) Nicht gelesene E-Mails sind **fett gedruckt** und erscheinen dunkler. In dem Ordner Gesendet findest du alle E-Mails, die du selbst geschrieben hast.

**Porta Westfalica** Wissen steckt an.

#### E-Mail beantworten

| E-Mail           | Gymnasium Porta Westfalica                                                                                                    |
|------------------|----------------------------------------------------------------------------------------------------|
|                  | ♠ » E-Mail » Posteingang                                                                                                    |
| Salender         | ✓ Verfassen ✓ Zurück ▲ Antworten ✓ 🕹 Verschieben ✓ 🏛 Papierkorb 🛛 Melden Mehr ← →                                                                   |
| Messenger        | Posteingang Von:                                                                                                    |
| Foren            | Betreff: Umfrage für Fahirradfahrer*innen und zukünftige Fahrradfahrer*innen zum Thema "Fahirradparken an der Schule" 28.03.2022 15:39     Gesendet |
| Aufgaben         | Wenn du auf eine E-Mail antworten möchtest, klickst du auf Antworten.                                                                               |
| Videokonferenzen |                                                                                                    |
| Texte            | Du kannst diese Mail auch verschieben, weiterleiten oder löschen.                                                                                   |
| News             |                                                                                                    |
| 📚 Moodle         | Wenn du eine neue E-Mail schreiben möchtest, klickst du auf Verfassen.                                                                              |
| Street WebUntis  |                                                                                                    |
| IServ-Hilfe      |                                                                                                    |
| 9                |                                                                                                    |
| Gymnasium        |                                                                                                    |

## E-Mail verfassen

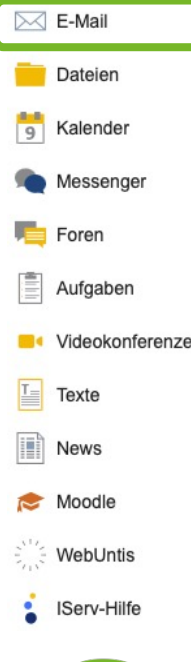

| Warnun | ig: Sie verfüg | n nicht über das Recht, E-Mails mit externen Servern auszutauschen. |                  |
|--------|----------------|---------------------------------------------------------------------|------------------|
| E      | mpfänger       | <b>A</b>                                                            | Kopie / Blindkop |
|        | Betreff *      |                                                                     |                  |
|        | Anhang         | Anhänge                                                             |                  |
|        |                |                                                                     |                  |
|        |                |                                                                     |                  |

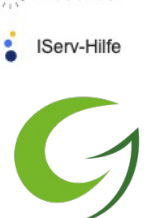

Gib bei Empfänger zuerst die E-Mail-Adresse von der Person an, an die du schreiben möchtest (die automatische Vervollständigung hilft dir dabei). Schreibe dann in den Betreff, worum es in der E-Mail geht. Wenn du eine Datei mitschicken möchtest, lade sie über Anhang hoch. Schreibe dann in das große weiße Feld den Text deiner E-Mail. Wenn du fertig bist, klicke auf Senden.

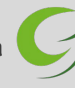

#### **Dateien Speicherorte**

| E-Mail           | ☰ Gymnasium Porta Westfalica                                                                                        |                       |
|------------------|----------------------------------------------------------------------------------------------------|-----------------------|
| Dateien          | ♠ » Dateien » Eigene                                                                                                | © Apps <b>Q</b> Hilfe |
| 5 Kalender       | Eigene Gruppen                                                                                                    |                       |
| Messenger        | + Hinzufügen -                                                                                                    |                       |
| Foren            | In Dateie                                                                                                    | an suchen Q           |
| Aufgaben         | Image: Name         Jia         Größe If         Typ         If         Besitzer         If         Letzte Änderung | ļ†                    |
| Videokonferenzen | Desktop Derechnen Ordner Max Muster2 16.11.2021 14:35                                                               |                       |
| Texte            | Löschen / Umbenennen Weitere Aktionen -                                                                             | Bilder: M 💌           |
| News             | 1 bis 1 von 1 Einträgen                                                                                             |                       |
| 📚 Moodle         | Du hast zwei Bereiche, in denen du Dateien hochladen, ordnen                                                        | und                   |
| WebUntis         | horuntarladan kannet. In dam Daraigh Figuna hast nur du Zugrif                                                      | .t                    |

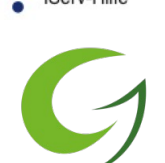

Du hast zwei Bereiche, in denen du Dateien hochladen, ordnen und herunterladen kannst. In dem Bereich Eigene hast nur du Zugriff. In dem Bereich Gruppen findest du die Dateien von jeder Gruppe, zu der du gehörst (z.B. deine Klasse).

## Dateien hochladen

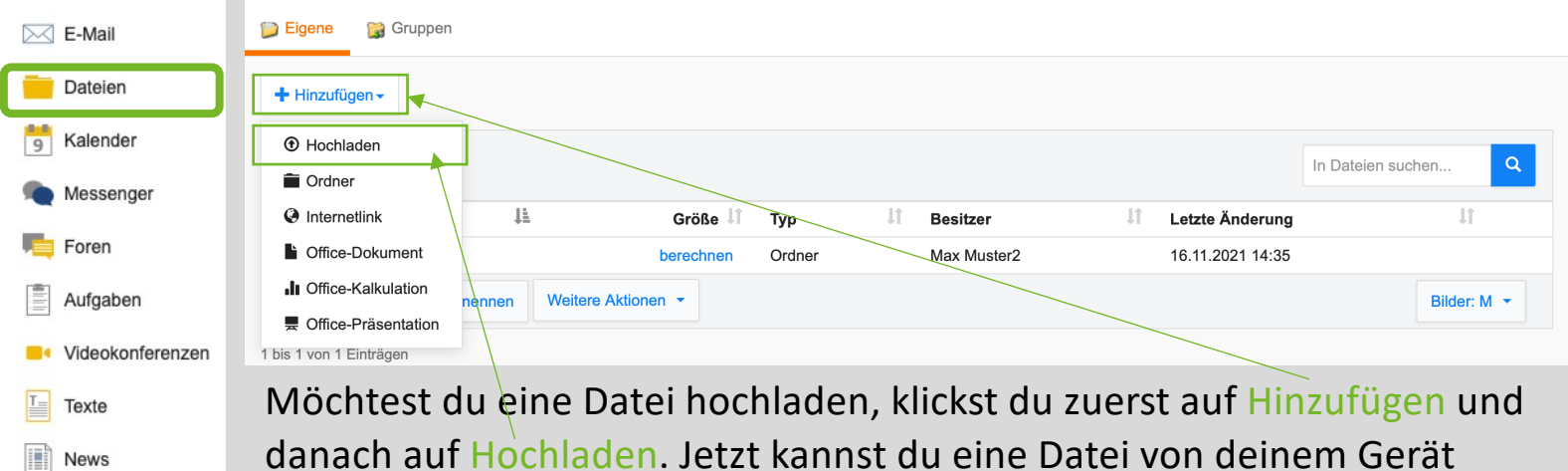

Moodle WebUntis

auswählen und hochladen.

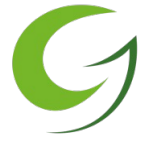

IServ-Hilfe

**Porta Westfalica** Wissen steckt an.

#### Dateien herunterladen

| 🖂 E-Mail         | 📁 Eigene 🎲 Gruppen                                      |                        |                |
|------------------|---------------------------------------------------------|------------------------|----------------|
| Dateien          | + Hinzufügen -                                          |                        |                |
| 5 Kalender       |                                                         | In Dateien suchen      | ٩              |
| Messenger        | C Name là Größe it Typ it Besitzer it Letzte Änder      | rung                   | î.             |
| Foren            | Desktop berechnen Ordner Max Muster2 16.11.2021         | 4:35                   |                |
| Aufgaben         |                                                         |                        |                |
| Videokonferenzen |                                                         |                        |                |
| Texte            | An E-Mail anhängen                                      |                        |                |
| News             |                                                         | Word-Dokument · 29 KB  | it             |
| 📚 Moodle         |                                                         |                        |                |
| WebUntis         | Möchtest du eine Datei herunterladen, klickst du zuerst | AirDrop Pages Mail     | Book Creator A |
| IServ-Hilfe      | auf die 3-Punkte neben dem Namen der Datei. Danach      | Kopieren               | Å              |
|                  | klickst du auf Herunterladen. Manchmal musst du das 🦯   | In Dateien sichern     |                |
|                  | Horuptorladon jotzt noch hostätigen, indem du auf       | In Acrobat importieren | L              |
|                  | nerunterladen jetzt noch bestätigen, indem du aus       | In GoodNotes öffnen    | Ĩ              |
|                  | Download klickst. Jetzt kannst du die heruntergeladene  | Aktionen bearbeiten    |                |
|                  | Datei auf deinem iPad in Dateien sichern.               |                        |                |
| Gymnasium        |                                                         |                        |                |

#### Kalender

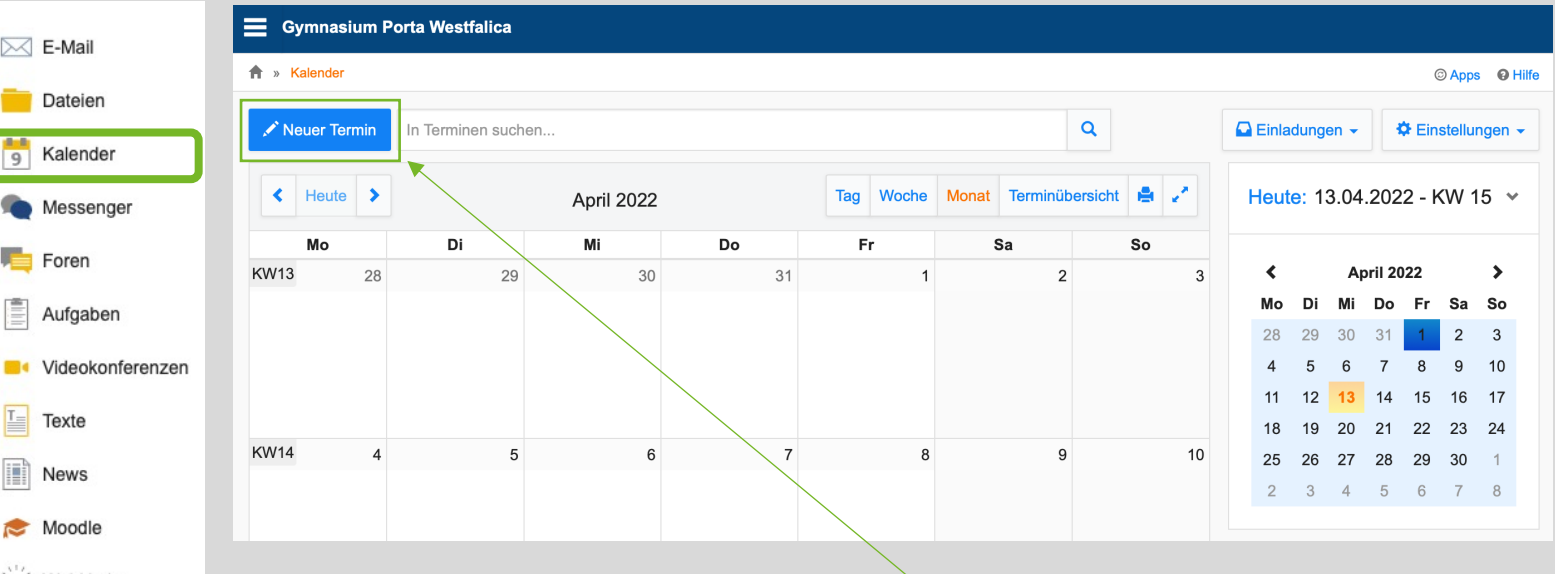

WebUntis

Im Kalender hast du einen Überblick über deine persönlichen Termine, allgemeine Termine, zu bearbeitende Aufgaben sowie Ferien und Feiertage. Möchtest du einen neuen Termin (z.B. ein anstehendes Referat in Biologie) eintragen, klickst du auf Neuen Termin.

#### Foren

| F-Mail           | <b>Gymnasium Porta Westfalica</b>                                     |
|------------------|-----------------------------------------------------------------------|
|                  | A ≫ Foren ≫ Klasse 07C                                                |
| Dateien          | # Klasse 07C                                                          |
| 5 Kalender       | Stratellungen                                                         |
| Messenger        | Moderatoren:                                                          |
| roren            | Neues Thema 🗸 Als gelesen markieren 📓 Abonnement -                    |
| Aufgaben         |                                                                       |
|                  | Titel Autor Beiträge Neu Letzter Beitrag                              |
| Videokonferenzen | Es aibt keine Themen.                                                 |
| Texte            |                                                                       |
| News             | Das Forum ist eine weitere Möglichkeit mit allen Teilnehmer*innen der |
| 📚 Moodle         | ausgewählten Gruppe zu kommunizieren. Hier können einzelne Foren zu   |
| WebUntis         | bestimmten Themen erstellt werden.                                    |

IServ-Hilfe

Wenn du ein Forum abonnierst, wirst du benachrichtigt, sobald ein neuer Beitrag hinzukommt.

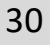

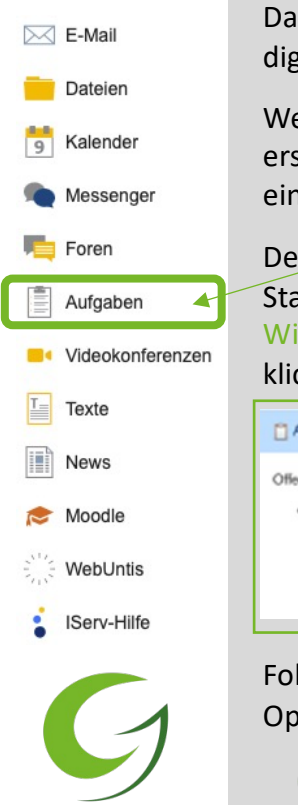

**Gymnasium Porta Westfalica** Wissen steckt an. Das Aufgabenmodul ermöglicht es, digitale Aufgaben zu verteilen.

Wenn ihr eine Aufgabe erhalten habt, erschein neben dem Text Aufgaben eine rote Zahl.

Des weiteren erscheint auf der Startseite von IServ ein Aufgaben Widget. Nachdem ihr auf den Link klickt, startet das Aufgabenmodul.

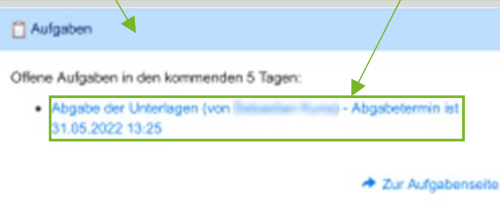

Folgende Informationen und Optionen habt ihr im Aufgabenmodul:

- Starttermin
- Abgabe von Dateien
  - Text eingeben

## Aufgaben

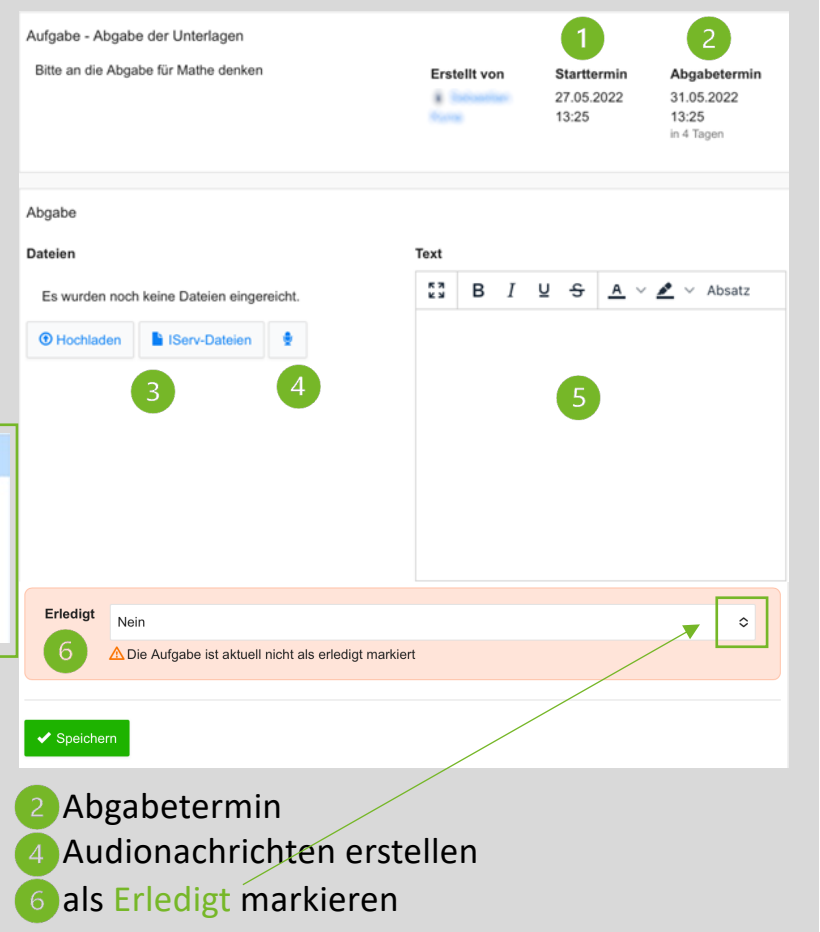

## Videokonferenzen

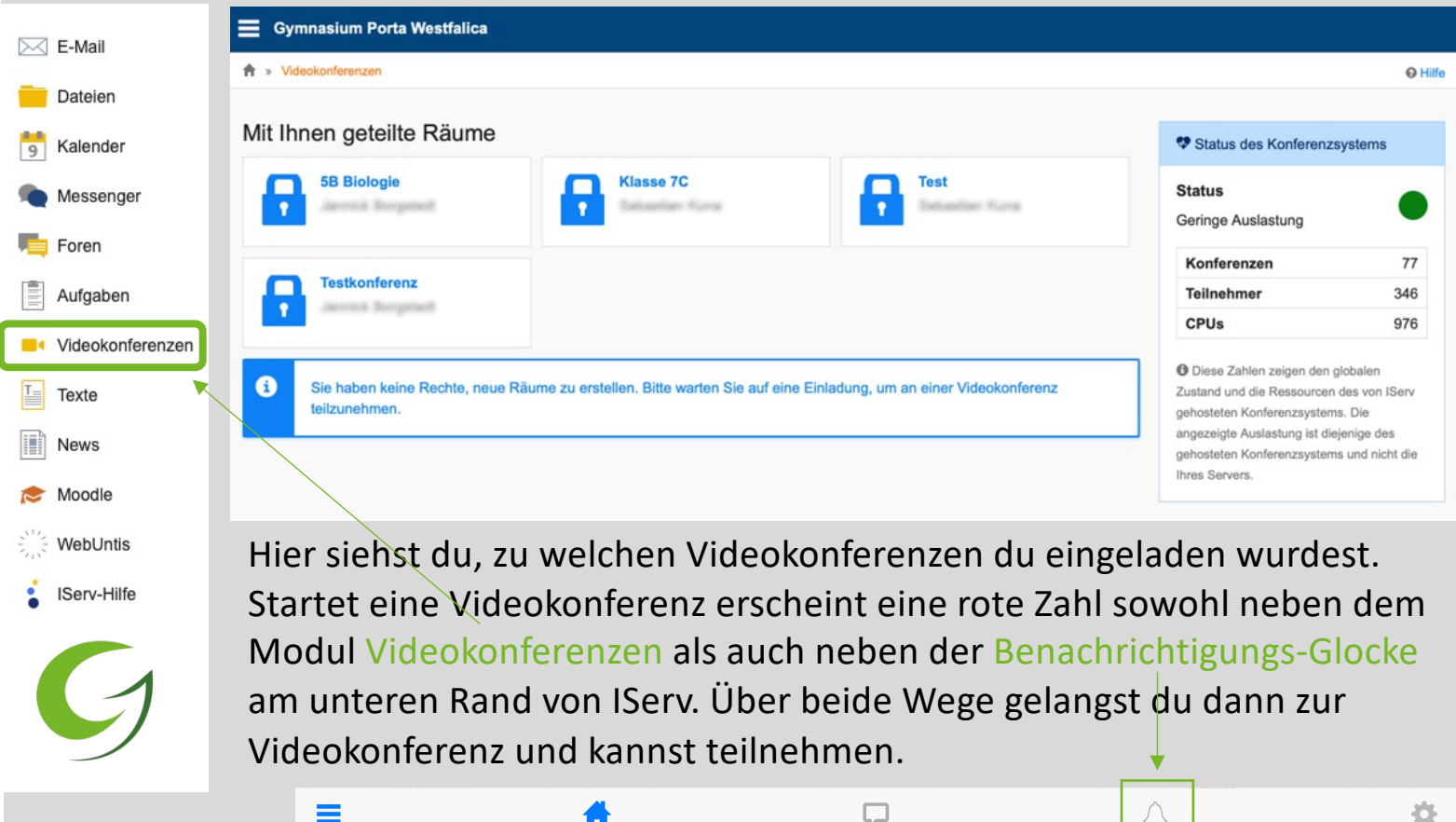

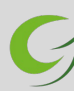

#### Texte

| $\bowtie$ | E-Mail           | 🚍 Gymnasium Porta Westfalica                                                                    |                |
|-----------|------------------|-------------------------------------------------------------------------------------------------|----------------|
|           |                  | ♠ » Texte                                                                                       | <b>O</b> Hilfe |
|           | Dateien          |                                                                                                 |                |
| 9         | Kalender         | + Hinzufügen 🗳 Exportieren                                                                      |                |
|           | Messenger        | Sichtbare Texte  Tag Tag Kuchen Q Filtern                                                       |                |
|           | Foren            | C Titel<br>Besitzer<br>Letzte Änderung<br>Letzte Änderung<br>Letzte Änderung<br>C Titel<br>Tags | ţţ             |
|           |                  | ■ Ideen EscapeRoom         28.03.2022 12:14         23.03.2022 10:24         Keine              |                |
|           | Aufgaben         | Löschen     Ausblenden                                                                          |                |
| •         | Videokonferenzen | 1 bis 1 von 1 Einträgen                                                                         |                |
| T         | Texte            |                                                                                                 |                |

News
Moodle
WebUntis
IServ-Hilfe

Hier siehst du alle Texte, zu denen du eingeladen wurdest. Auf einem Text-Dokument können alle eingeladenen Personen gleichzeitig schreiben. Möchtest du auch etwas schreiben, klickst du den Titel des Text-Dokuments an. Das Text-Dokument wird geöffnet und du kannst mit allen gemeinsam hineinschreiben.

#### News

| $\square$ | E-Mail            | 🚍 Gymnasium Porta Westfalica                                                                                                    |                             |
|-----------|-------------------|----------------------------------------------------------------------------------------------------|-----------------------------|
|           | Dateien           | A >> News                                                                                                    | € Hilfe                     |
| 9         | Kalender          |                                                                                                    |                             |
|           | Messenger         | Alle News                                                                                                    | Suchen                      |
| -         | Foren             | Änderungen für Anwender(innen)                                                                                                    | Suchbegriff Q               |
|           | Aufgaben          | 06.04.2022 10:00   L IServ   S Änderungen für Anwender(innen)<br>Es hat sich einiges am IServ geändert. 2 Fehler wurden behoben und 2 neue Funktionen wurden hinzugefügt.                                   | Neueste                     |
| -         | Videokonferenzen  | Ferenzen Eine vollständige Liste finden Sie unter Aktuelle Änderungen                                                                                                    |                             |
|           | Texte News Moodle | Änderungen für Anwender(innen)<br>30.03.2022 10:00   ₤ IServ   ♥ Änderungen für Anwender(innen)<br>Es hat sich einiges am IServ geändert. 9 Fehler wurden behoben und 4 neue Funktionen wurden hinzugefügt. | Kategorien<br>IServ<br>TEST |
|           | WebUntis          | Eine vollständige Liste finden Sie unter Aktuelle Änderungen                                                                                                    | News-Abonnements            |
| •         | IServ-Hilfe       |                                                                                                    | IServ User Announcements    |

Neue Nachrichten werden dir immer auf der Startseite angezeigt. Alle älteren News findest du hier.

-

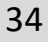

## IServ Module Moodle

| E-Mail<br>Dateien<br>Kalender<br>Messenger<br>Foren | Gymnasium<br>Porta Westfalica<br>Wissen steckt an. | Willkommen auf dem<br>neuen Moodle! |
|-----------------------------------------------------|----------------------------------------------------|-------------------------------------|
| Aufgaben                                            |                                                    |                                     |
| Texte                                               | Ihre Session ist ungültig. Sie müssen sich ne      | u anmelden.                         |
| News                                                | Anmeldename                                        |                                     |
| Moodle                                              | Kennwort                                           | Cookies müssen aktiviert sein! ?    |
| WebUntis                                            | Loria                                              |                                     |
| IServ-Hilfe                                         | Login                                              | ISerV                               |

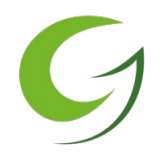

Klickst du auf das Modul Moodle, wirst du direkt zu unserem Moodle weitergeleitet. Hier kannst du dich dann direkt mit deinen Moodle-Anmeldedaten anmelden.

## WebUntis

| $\square$ | E-Mail           | - |    |                                       |                  |            |  |
|-----------|------------------|---|----|---------------------------------------|------------------|------------|--|
|           | Dateien          |   | 22 | Heute 13.04.2022                      |                  |            |  |
| 9         | Kalender         |   |    | Städt. Gymnasium Sekundarstufe I + II | Web <b>Un</b>    | tis        |  |
|           | Messenger        |   |    | schule wechsein                       | Login            |            |  |
| -         | Foren            |   |    |                                       |                  |            |  |
|           | Aufgaben         |   |    |                                       | lServ Logir      |            |  |
|           | Videokonferenzen |   |    |                                       | oder             |            |  |
| T         | Texte            |   |    |                                       | Benutzername     |            |  |
|           | News             |   |    |                                       |                  | <b>₽</b> ~ |  |
| R         | Moodle           |   |    |                                       | Passwort         | $\odot$    |  |
| 202       | WebUntis         |   |    |                                       | Lorin            |            |  |
| :         | IServ-Hilfe      |   |    |                                       | Passwort vergess | en?        |  |
|           |                  |   |    |                                       |                  |            |  |

9

Klickst du auf das Modul WebUntis gelangst du auf die Browser-Version von WebUntis. Hier kannst du dich dann direkt mit deinen WebUntis-Anmeldedaten anmelden und deinen Stundenplan einsehen.

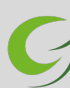

#### **IServ-Hilfe**

| E-Mail           | <b>Gymnasium Porta Westfalica</b> |                     |                |                  |                  |
|------------------|-----------------------------------|---------------------|----------------|------------------|------------------|
| - Dotaion        | ★ » IServ-Hilfe                   |                     |                |                  |                  |
| Datelen          |                                   |                     |                |                  |                  |
| 9 Kalender       |                                   |                     | _              |                  |                  |
| Messenger        |                                   | IServ-Hilfo         | е              |                  |                  |
| Foren            | Hilfethern                        | en durchsuchen      | Q              |                  |                  |
| Aufgaben         |                                   | IServ-Dokumentation | .»             |                  |                  |
| Videokonferenzen |                                   |                     |                |                  |                  |
| Texte            |                                   |                     |                |                  |                  |
| News             | Wenn du mal nicht weiter          |                     | 1              | =                | G                |
| 📚 Moodle         | kommst und Fragen rund            | Video Tutoriala     | Cohvitt für Co |                  | Download Paraiah |
| WebUntis         | um IServ hast, besuche die        | Video-Tutonais      | Häufig nach    | jefragte Module  | Download-Dereich |
| IServ-Hilfe      | IServ-Hilfe. Hier kannst du       |                     |                | <b>5</b>         |                  |
|                  | nach Hilfethemen suchen           | E-Mail              | Dateien        | Kalender         | Messenger        |
|                  | oder den Schüler*innen-           | T                   |                |                  | O                |
|                  | Bereich durchstöbern.             | Texte               | Aufgaben       | Videokonferenzen | Office           |

## WebUntis

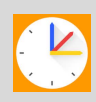

Mit WebUntis hast du immer Zugriff auf deinen aktuellen Stunden- und Vertretungsplan. Du kannst WebUntis auf deinem PC, via Web, Smatphone oder Tablet abrufen. Wir richten hier WebUntis auf dem iPad ein:

- 1. Starte die App 🕑
- 2. Erlaube WebUntis dir Mitteilungen zu senden
- 3. Suche "Gymnasium Porta" und klicke "Städt. Gymnasium Sekundarstufe I" an
- 4. Melde dich mit deinen WebUntis-Anmeldedaten an

| Wilkommen bei Untis Mobile<br>Untis möchte dir<br>Mitteilungen sonden<br>Mitteilungen können Hinweise, Töre<br>und Symbolarenzeichen seis,<br>Könfiguriett werden.<br>Nicht erlauben<br>Erlauben | Anmelden  Cymnasium rota  Städt. Cymnasium Sekundarstufe  S2457. Porta Westfalica, Hoppenstraße 48 | Städt. Gymnasium Sekundarstufe I<br>BENUTZERHAME<br>max.muster2<br>PASSWORT<br>Anmelden<br>Anonym anmelden<br>Passwort vergessen? |
|----------------------------------------------------------------------------------------------------|----------------------------------------------------------------------------------------------------|----------------------------------------------------------------------------------------------------|
| Anmelden                                                                                                    | Anmelden mit QR-Code<br>Manuelle Anmeldung                                                         |                                                                                                    |
| Erfahren Sie mehr                                                                                                    | Erfahren Sie mehr                                                                                  | Erfahren Sie mehr                                                                                                    |

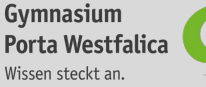

#### WebUntis

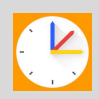

Hier siehst du deinen aktuelle Stunden- und Vertretungsplan. Du kannst zwischen der Tages- und Wochenansicht wechseln. Vertretungsstunden sind an den grauen Unterlegungen zu erkennen.

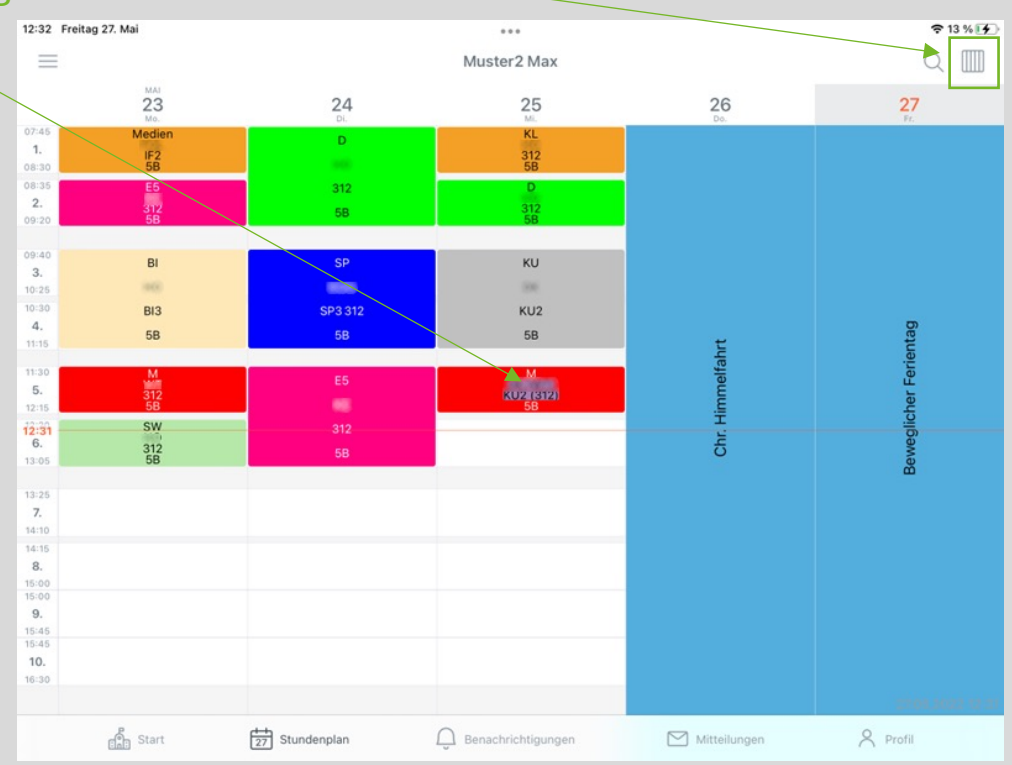

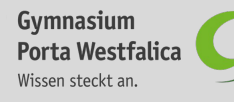

#### Moodle

#### Anmelden

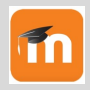

Moodle ist eine digitale Lernplattform, die im Internetbrowser oder in der App läuft.

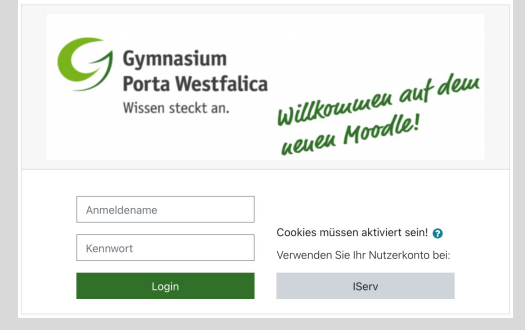

#### Anmelden über die App

Gib die Internetseite 186831.logineonrw-lms.de in den Internetbrowsers eines externen Geräts (nicht iPad) ein und melde dich anschließend mit deinen Moodle-Anmeldedaten an.

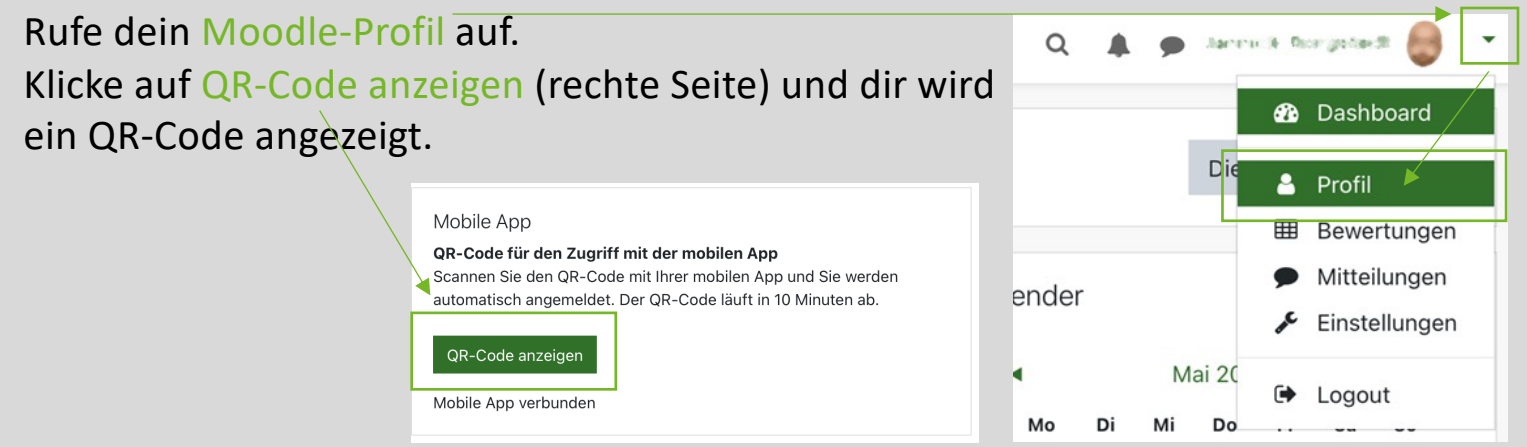

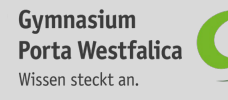

#### Moodle

Öffne die Moodle App und klicke auf QR-Code scannen. Bestätige das sich neu öffnende Fenster mit Weiter. Nun wirst du gefragt, ob Moodle auf die Kamera des iPads zugreifen darf. Dies bestätigst du und scannst mit der Kamera den QR-Code auf deinem externen Gerät.

Nutzerprofil.

Abbrechen

### Anmelden

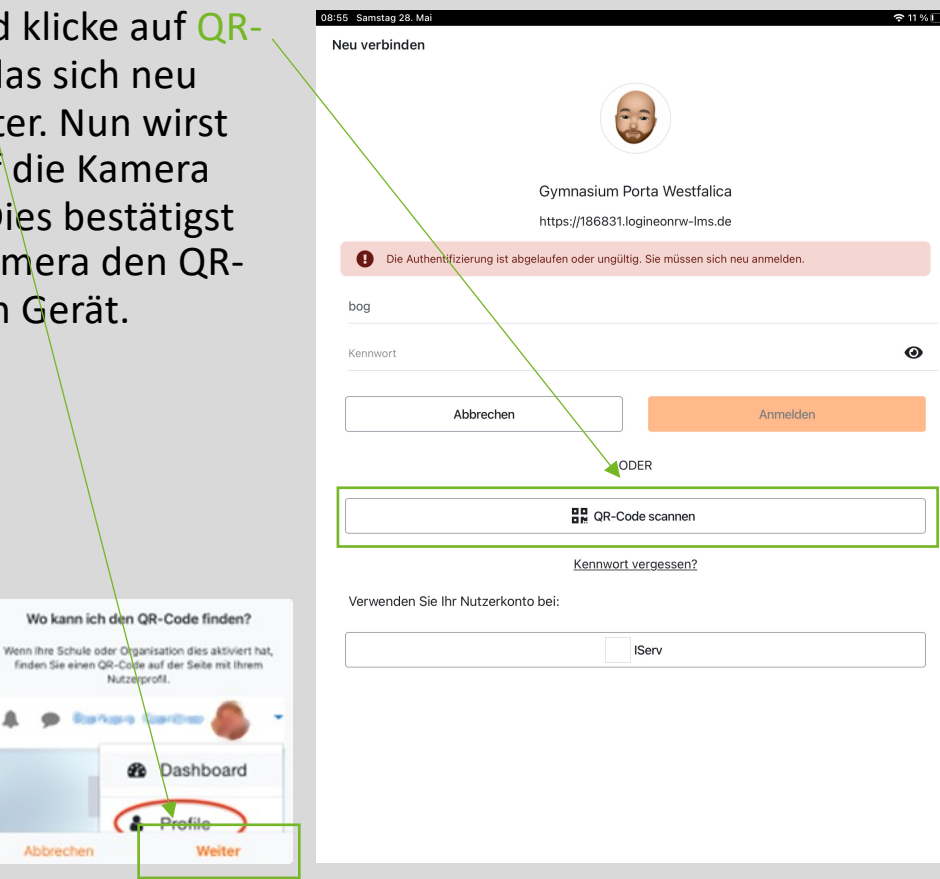

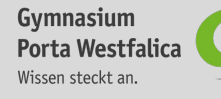

#### Notizbuch erstellen ヺ

GoodNotes bietet die Möglichkeit handschriftlich Notizen zu machen und in einem Notizbuch (ähnlich einer Mappe) zu sammeln,

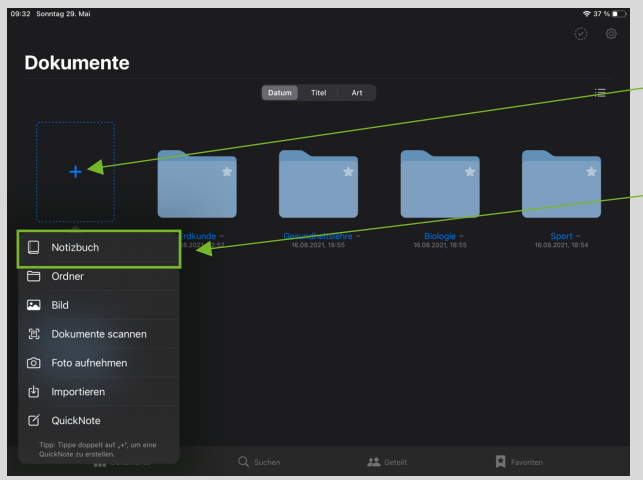

Öffne die App GoodNotes und klicke auf das Plus-Symbol (+). Wenn du ein Notizbuch erstellen möchtest, wähle Notizbuch aus. Du kannst ebenfalls Ordner oder eine Schnellnotiz erstellen, oder mit einer importierten PDF-Datei arbeiten.

Vähle für dein Notizbuch einen Umschlag und passendes Papier (Format, Größe und Farbe, Linien) aus. Benenne dein Notizbuch abschließend und klicke auf Erstellen.

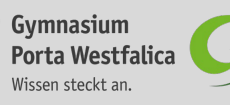

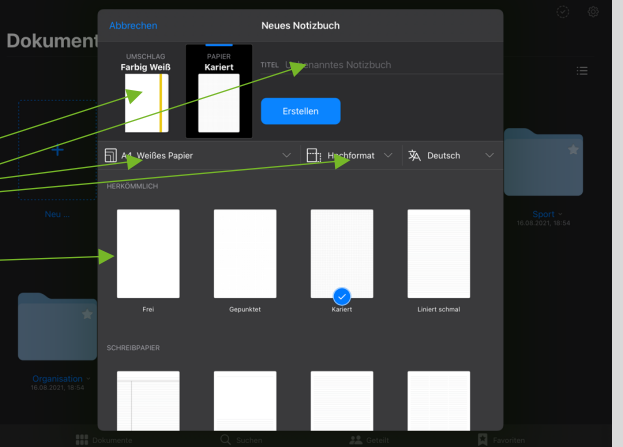

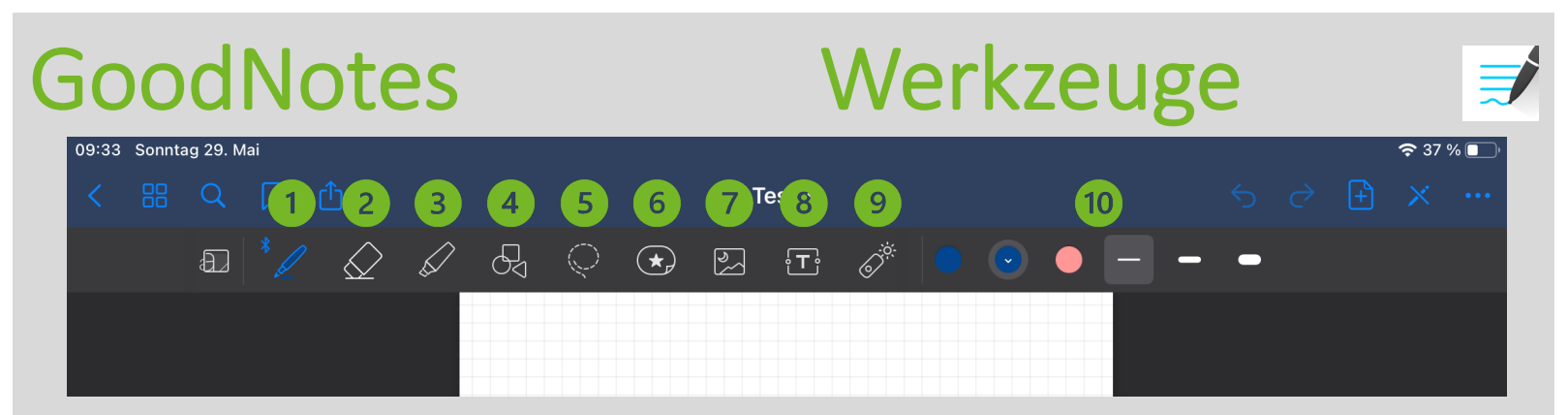

Stift: handschriftlich Schreiben mit dem Apple Pencil
Radiergummi: Inhalte löschen
Textmarker: markieren
Formen: geometrische Formen zeichnen
Lasso: Inhalte bewegen
Sticker: Sticker einfügen
Bilder: Bilder einfügen
Textfeld: Textfeld einfügen
Laserpointer
Einstellungsmöglichkeiten: individuell z.B. Farbe oder Strichstärke ändern

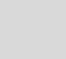

#### Seite hinzufügen

중 37 % □

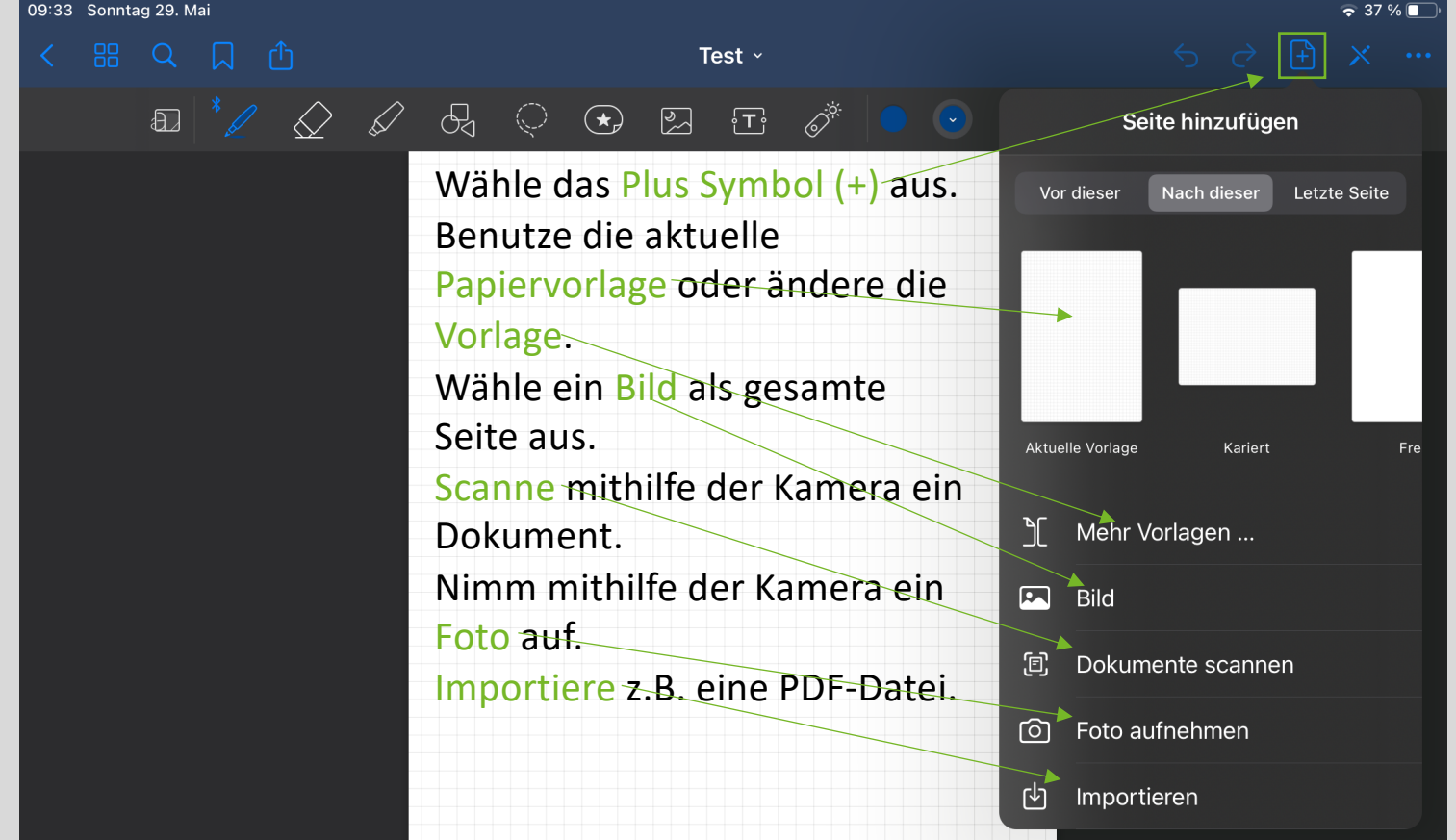

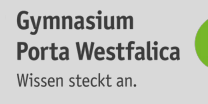

## Einstellungen

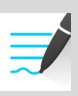

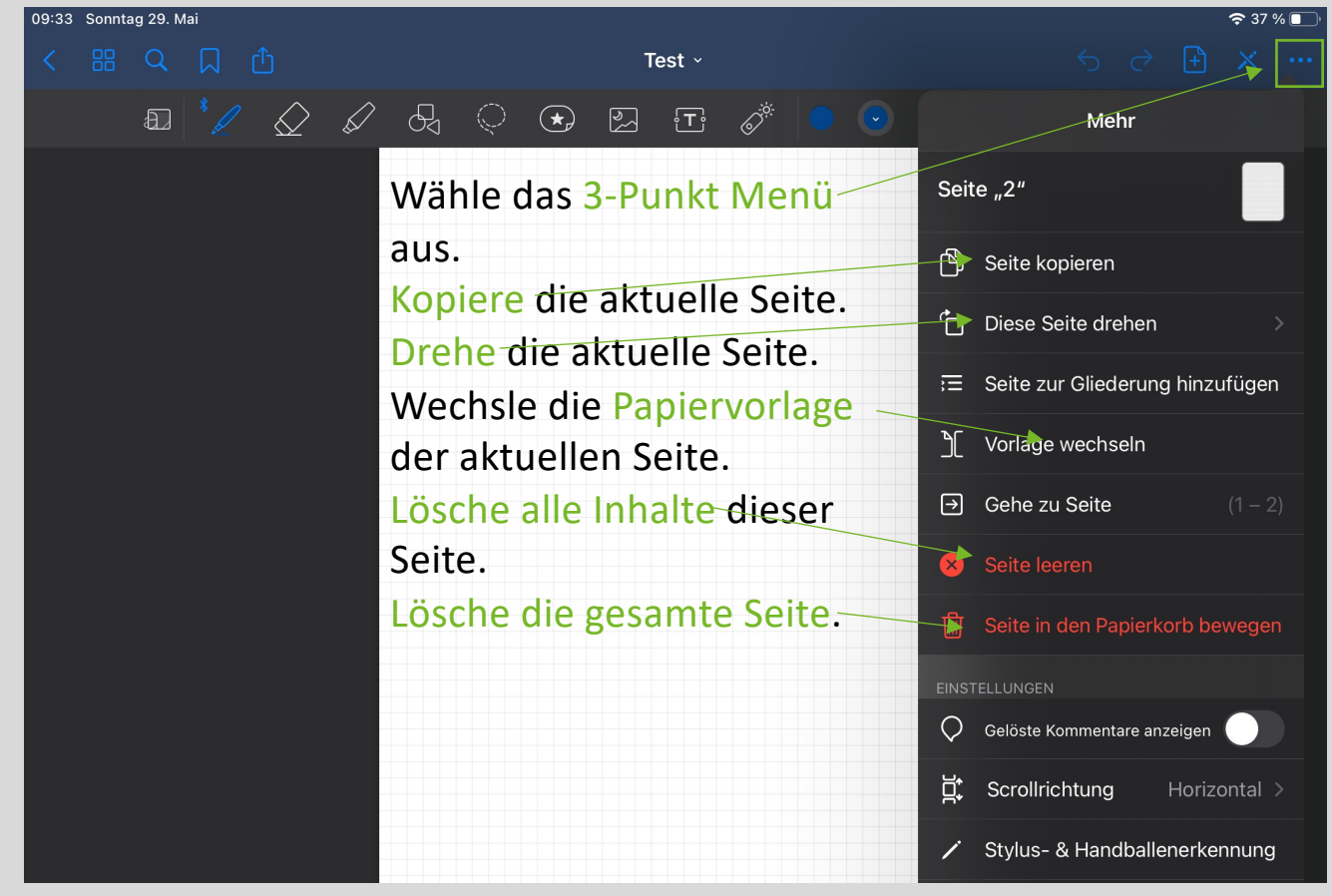

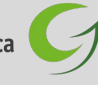

#### Exportieren

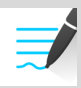

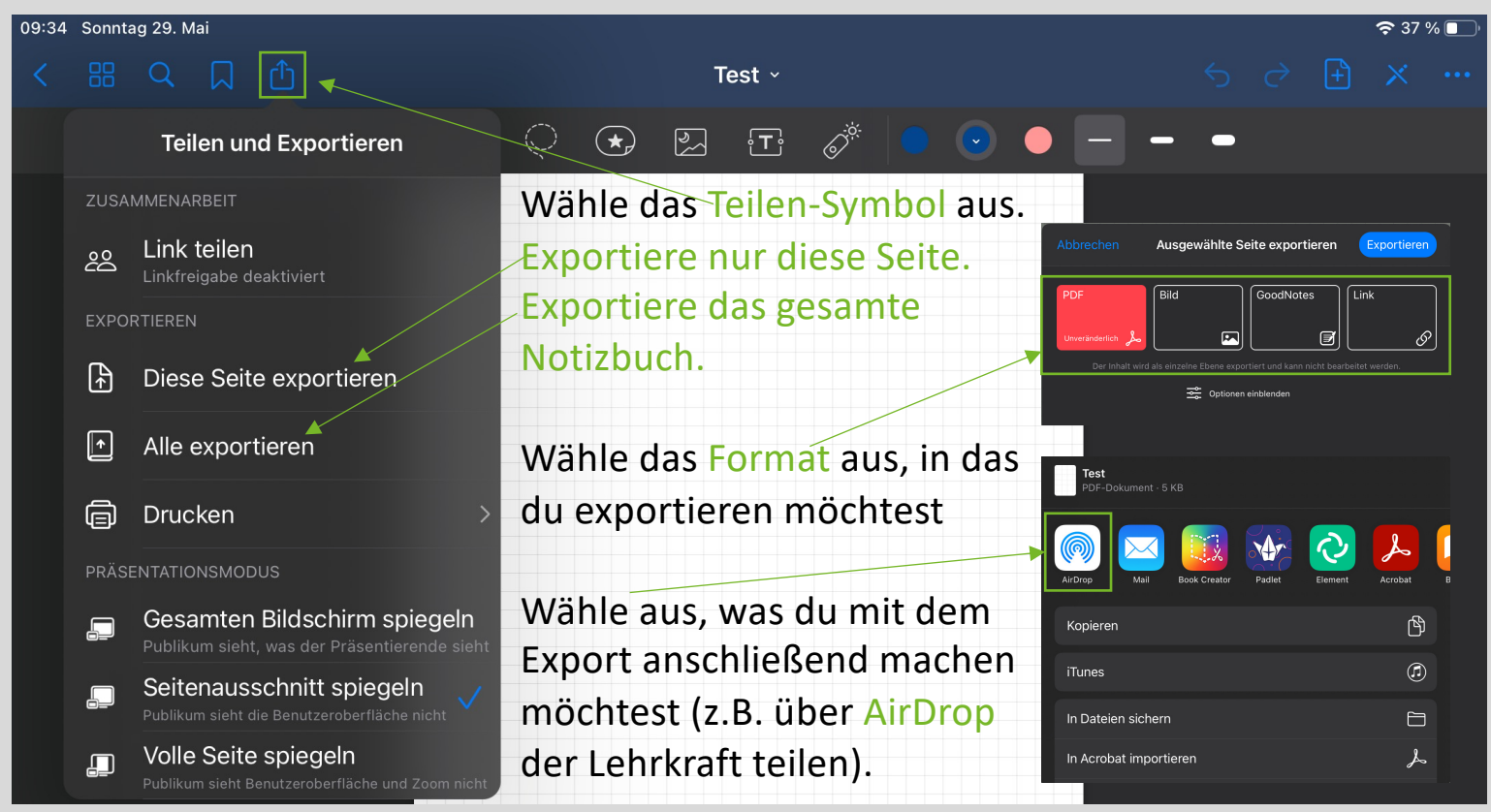

#### Backup

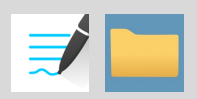

Installiere die App WebDav Navigator aus dem Self Service. Öffne die App WebDav Navigator und lege eine neue Serververbindung an, indem du auf dem Plus-Symbol (+) klickst.

| 16:52 Dienstag 31. Mai                                                                                         |            | ** | 00.%          |
|----------------------------------------------------------------------------------------------------|------------|----|---------------|
| Bearbeiten                                                                                                    | WebDAV Nav |    | +             |
| IServ<br>Benutzername: putuggounde                                                                             |            | L  | $\rightarrow$ |
| Drücken Sie "+" um eine noue Server-Verbindung                                                                 |            |    |               |
| the state of the second second second second second second second second second second second second second se |            |    |               |

Gib IServ als Namen und https://webdav.gym-pw.net als Server-Adresse ein. Gib anschließend bei Benutzernamen und Passwort deine IServ-Anmeldedaten ein.

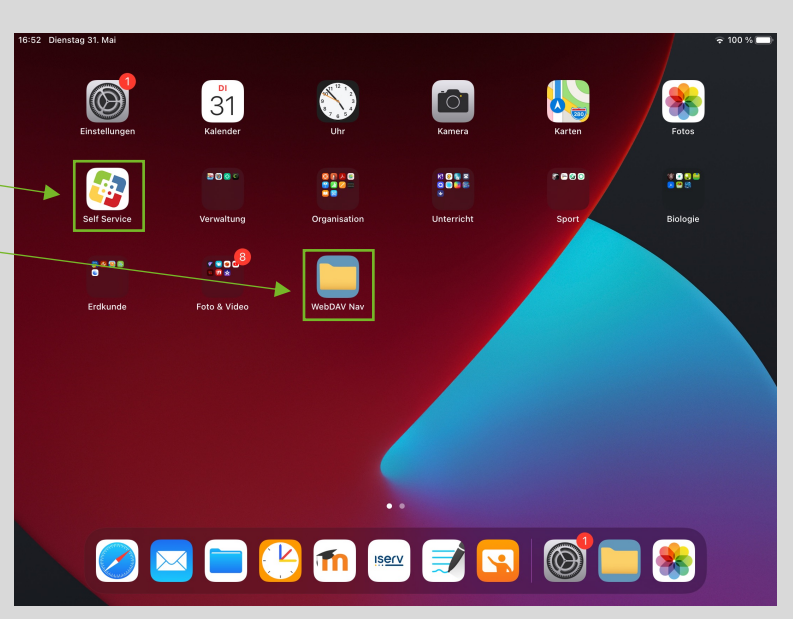

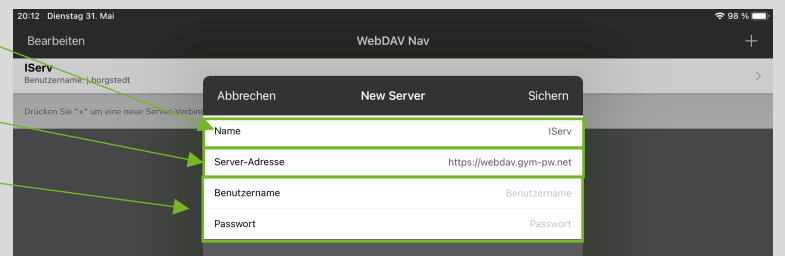

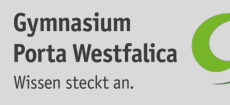

#### Backup

A » Dateion » Eigene

Gruppen

Eigene

+ Hinzufügen -

Hochladen

@ Internetlink

Office-Dokument

I Office-Kalkulation

Office-Präsentation

Diologie

P Desktor

Downloads

Erdkunde

🖹 Löschen 📝 Umbenennen

>

Ordner

16:54 Dienstag 31, Ma

Schnellzugriff /

Z E-Mai

Dateien

Aufgaben

Foren

Messenger

C Verwaltung

WebUntis

1Serv-Hilfe

And Moodle

News

Alle Module .

Videokonferenzen

IServ

- Allowerson -

<

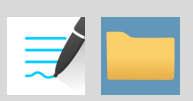

O Apps O Hills

\* Erweitert -

Letzte Änderung

11.05.2022 07:38

23.05.2022 19:46

26.01.2022 09:01

12.08.2021 13:10

12 08 2021 13:10

12.08.2021 14:14

Keine Vorschau \*

Lege auf IServ unter Dateien und Eigene über Hinzufügen einen neuen Ordner für die Backup-Datei an.

| 16:54 Dienstag 31. Mai |   |                 |                |    |                     | 🗢 100 % 🗖     |
|------------------------|---|-----------------|----------------|----|---------------------|---------------|
|                        |   |                 |                |    |                     | 0             |
| Dokumente              |   |                 |                |    | GoodNotes           |               |
|                        |   | Datum Titel Art |                | 3  | Notizbuch-Vorlagen  |               |
|                        |   |                 |                | ŝŝ | Einstellungen       |               |
|                        | _ | _               |                | Ŵ  | Papierkorb          |               |
|                        | * | *               |                | 侳  | Daten aus GoodNotes | 1 importieren |
|                        |   |                 |                | ۲  | Im App Store bewert | en            |
|                        |   |                 |                | Ø  | Über                |               |
|                        |   |                 | Bic<br>16.08.2 |    | <b>(</b>            |               |

Öffne GoodNotes und gehe zurück bis zur Startseite. Klicke auf das Zahnrad. Klicke dann auf Backup erstellen und abschließend auf Jetzt Backup

erstellen.-

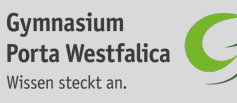

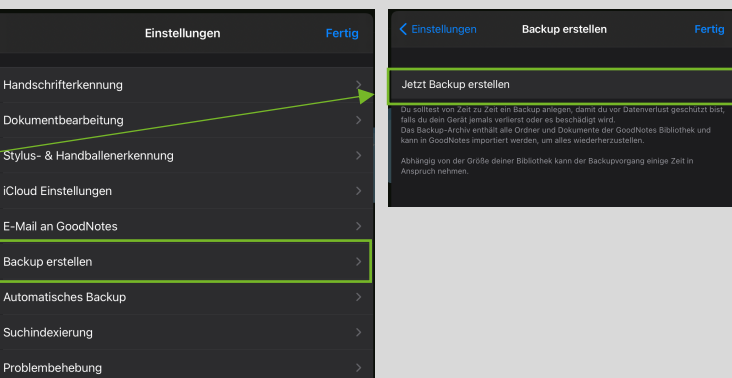

gym-pw.net

Größe

berechnen

Weitere Aktionen -

Besitzer

Iannick

Borgsted

Jannick

Borgstedt

Jannick

Jannick

Borgstedt

Jannick

Borgsted

Jannick

Borgsted

Borgstedt

Ordee

Ordner

Je nach Größe der Backup-Datei kann das Erstellen mehrere Minuten dauern. Anschließend sollte folgendes Fenster erscheinen, auf dem du WebDav Nav auswählst. Auch dies kann wieder einen Augenblick dauern, wird dann bestätigt und du klickst auf OK.

Öffne nun die WebDav Nav App und verbinde dich mit dem IServ-Server indem du auf IServ klickst. Klicke dich nun über Files zu deinem Backup

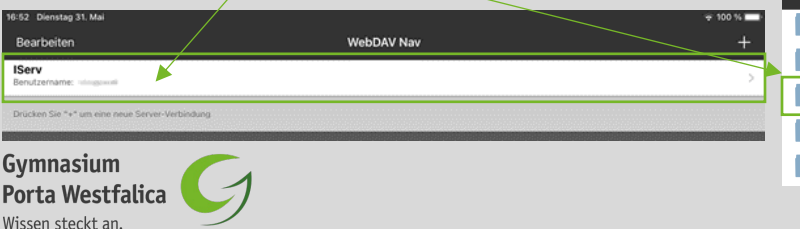

#### Backup

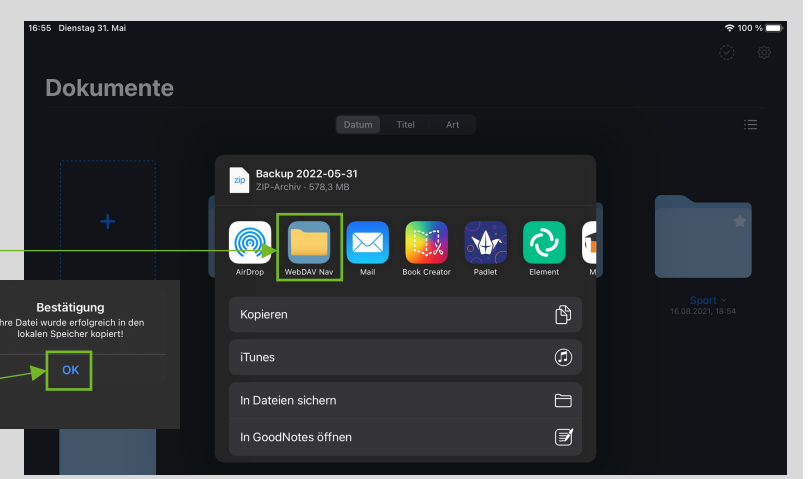

| GoodNotes 16:57 Dienstag 31. Mai |       | 중 100 % 🔲 |
|----------------------------------|-------|-----------|
| 🗸 WebDAV Nav                     | IServ | ŧ≞        |
| Files<br>05/24/2022 07:40        |       |           |
| Groups<br>05/30/2022 09:52       |       |           |
| Temp<br>05/31/2022 16:50         |       |           |
| Windows<br>08/12/2021 13:10      |       |           |
|                                  |       |           |

| GoodNotes 16:57 Diensta            | lg 31. Mai | 후 100 % 🔲 |
|------------------------------------|------------|-----------|
| 🕻 WebDAV Nav                       | Files      | ŧ≞        |
|                                    |            | *         |
| \$RECYCLE.BIN<br>05/11/2022 07:38  |            | 0-9<br>A  |
| Backup GoodNot<br>05/23/2022 19:46 | 85         | C<br>D    |
| Biologie<br>01/26/2022 09:01       |            | E         |
| Desktop<br>08/12/2021 13:10        |            | G<br>H    |

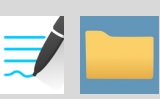

Sobald du in deinem Backup GoodNotes Ordner angekommen bist, klicke auf das Datei hochladen Symbol und wähle deine Backup Datei aus. Dies kann wieder einige Minuten dauern.

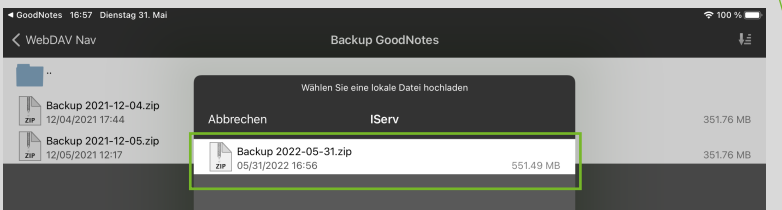

Sobald die aktuelle Backup-Datei hochgeladen ist, lösche die alte Backup-Datei auf IServ. Lösche ebenfalls die aktuelle Backup-Datei vom internen Speicher von WebDav Nav.

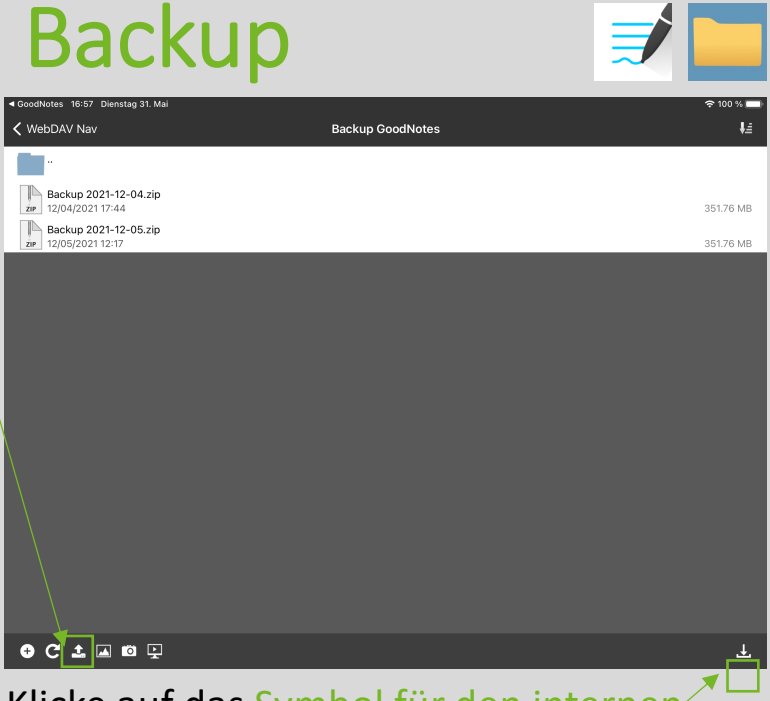

Klicke auf das Symbol für den internen Speicher und lösche die Datei durch ein Ziehen nach links und bestätige mit einem Klick auf Löschen.

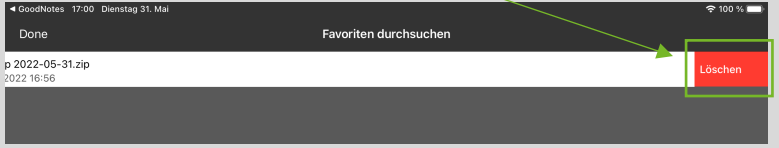

## Regeln im Umgang mit den iPads

- 1. Ich gehe stets sorgsam mit dem iPad um.
- 2. Ich nutze das iPad nur für schulische Zwecke.
- 3. Ich nutze das iPad im Unterricht nur, wenn es auch benötigt wird.
- 4. Ich mache Bild-, Video- und Tonaufnahmen nur nach ausdrücklicher Erlaubnis.
- 5. Ich benutze nicht ohne Erlaubnis fremde iPads.
- 6. Ich verbinde mein iPad nur nach Aufforderung mit dem Apple TV.
- 7. Ich lege mein iPad immer griffbereit zu Stundenbeginn auf den Tisch.
- 8. Ich stelle das iPad im Unterricht immer auf lautlos.
- 9. Ich bringe mein iPad und den Apple Pencil immer vollständig aufgeladen mit.
- 10. Ich aktiviere AirDrop nur nach vorheriger Aufforderung der Lehrkraft.

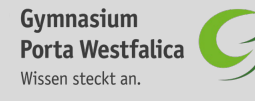

## Zugangsdaten

| Anwendung | Benutzername | Passwort |
|-----------|--------------|----------|
| lServ     |              |          |
| WebUntis  |              |          |
| Moodle    |              |          |
| Ipad      | Ipadnummer:  |          |
|           |              |          |
|           |              |          |
|           |              |          |

#### Wartung und Support

| Support           | Email Adresse                                                                                                    |
|-------------------|----------------------------------------------------------------------------------------------------|
| lServ             | kontaktiere <b>deinen Klassenlehrer*in oder deinen</b><br>Jahrgangsstufenleiter*in per Mail. Die Mailadressen findest du<br>auf der Homepage unter Leute > Kollegium > Lehrerliste |
| WebUntis          | kontaktiere webuntis@gym-pw.net                                                                                                    |
| Ipad              | kontaktiere ipad@gym-pw.net                                                                                                    |
| Allgemeine Fragen | kontaktiere support@gym-pw.net                                                                                                    |

**Gymnasium** Porta Westfalica Wissen steckt an.

|   | 1 · · ·           |
|---|-------------------|
| 1 | Allgemeine Fragen |
|   |                   |